# E-FILING

### การยื่นแบบแสดงรายการภาษีเงินได้บุคคลธรรมดา

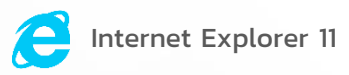

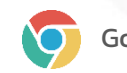

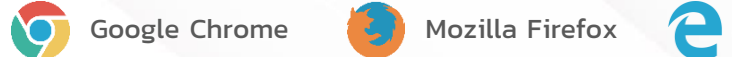

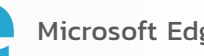

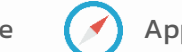

Microsoft Edge (
Apple Safari (on MacOS)

### แนะนำการใช้บริการผ่านเว็บไซต์ (ภาษีเงินได้บุคคลธรรมดา)

#### แบบที่สามารถยื่นผ่านระบบ E-FILING ได้

- 1) ภ.ง.ด. 90 แบบแสดงรายการภาษีเงินได้บุคคลธรรมดา สำหรับผู้มีเงินได้ตามมาตรา 40(1) (8) แห่งประมวลรัษฎากร
- 2) ภ.ง.ด. 91 แบบแสดงรายการภาษีเงินได้บุคคลธรรมดา สำหรับผู้มีเงินได้ตามมาตรา 40(1) แห่งประมวลรัษฎากร
- **3) ภ.ง.ด. 94** แบบแสดงรายการภาษีเงินได้บุคคลธรรมดาครึ่งปี สำหรับผู้มีเงินได้ตามมาตรา 40(5)(6)(7)(8) แห่งประมวลรัษฎากร
- 4) ภ.ง.ด. 95 แบบแสดงรายการภาษีเงินได้บุคคลธรรมดา สำหรับผู้ได้รับสิทธิลดอัตราภาษีเงินได้บุคคลธรรมดา (Personal Income Tax Return)

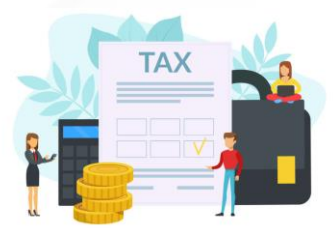

#### การยื่นแบบออนไลน์บน Internet - การสมัครสมาชิก

| 60µm                                                                                                    | aliannia rimumerkan                                                                                                    | nu äudumaanaüsu                                                                                                    |                                    |
|----------------------------------------------------------------------------------------------------|----------------------------------------------------------------------------------------------------|----------------------------------------------------------------------------------------------------|------------------------------------|
| ບ້ອນູລໝູ້ເສີຍກາຍົ                                                                                                    |                                                                                                    |                                                                                                    |                                    |
| และประจำคัวประชาชน/เลขประจำศัวธุ์                                                                                                    | เสียภาษีอากร 1-2345                                                                                                    |                                                                                                    |                                    |
| ประสงค่องกะเบียนเชื่อ                                                                                                    |                                                                                                    |                                                                                                    |                                    |
| ยื่นแบบภาษีเงินได้บุคคลชรรม<br>เป็นการลงทะเบียกเพื่อขอยื่นแ<br>ขอเสียอากรแสงมป์เป็นดัวเงิน<br>เมื่อผู้เสียภาษีลงทะเบียงส่วนหน้<br>เมื่อผู้เสียภาษีลงทะเบียงส่วนหน้ | <b>คา (เข้าใช้งามระบบได้กันที ไม่ต้องยั่</b><br>มนมาซีเงินได้สำหรับบุคคลธรรมดา ป<br>ย.ส.9<br>แวปไขค์สำเร็จ สามารถไข้ชื่อผู้ใช้งาน (L                                       | <mark>รแอกสาร)</mark><br>ระกษบตัวย ก. <b>ง.ต. 90, ก.ง.ต. 91, ก.ง.ต. 94, ก.ง</b><br>Iser Name) และรษัสผ่าน (Password) เข้าใช้งานระเ | . <b>ค. 95</b> และแบบ<br>บได้พันที |
| ยื่นแบบภาษีอื่นๆ จากการประ<br>เป็นการลงทะเบียกเพื่อขอยื่นแ<br>ประกอบการภาษีมูลห่าเพิ่มหรือ<br>โดยผู้เสียภาษีคืองอื่นเอกสารไนก                                      | <b>ກອບຄືຈດາະ (ຕ້ອະອື່ນເອດສາະ)</b><br>ມນຄາສີຜິນໃຫ້ ຄາ <del>ລີກັດ ແ ທີ່ຈ່າຍ ຈາມເດີ</del><br>ສຸຈກີຈແລະາະ ຈະໃຫ້ວັນສີກລີໃນດາະນັ້ນແ<br>ກະອົນພັນຕັວແນຕ່ວເຈັາກນ້າທີ່ເທື່ອຈອຍມູນີລິ | นเบบขณฑีอยากรแสดมป์เป็นตัวเงิน และหากผู้เสี<br>มามาาษีนั้นๆ โดยอัตโนมัติ<br>เการองทะเบียนก่อน                                      | ยภาษีเป็นผู้                       |
| ບັບບູລຫຼ້າສັຍກາຍິ                                                                                                    |                                                                                                    |                                                                                                    |                                    |
| และประจำคัวผู้เสียภาษีอากร<br>1-2345-                                                                                                    |                                                                                                    |                                                                                                    |                                    |
| คามาพบาชอ*<br>⊙ามาย ⊙ามาง ⊙านส. ⊙ อื่นๆ                                                                                                    |                                                                                                    |                                                                                                    |                                    |
| i≟a*                                                                                                    | ชื่อกลาง                                                                                                    | ชื่อสกุล*                                                                                                    |                                    |
| วันเดือนปีเกิด ตามบัตรประทาชน* 😡<br>ปี เดือน                                                                                                    | Ťu                                                                                                    |                                                                                                    |                                    |
|                                                                                                    |                                                                                                    |                                                                                                    |                                    |
| Later ID* 🛛                                                                                                    |                                                                                                    |                                                                                                    |                                    |

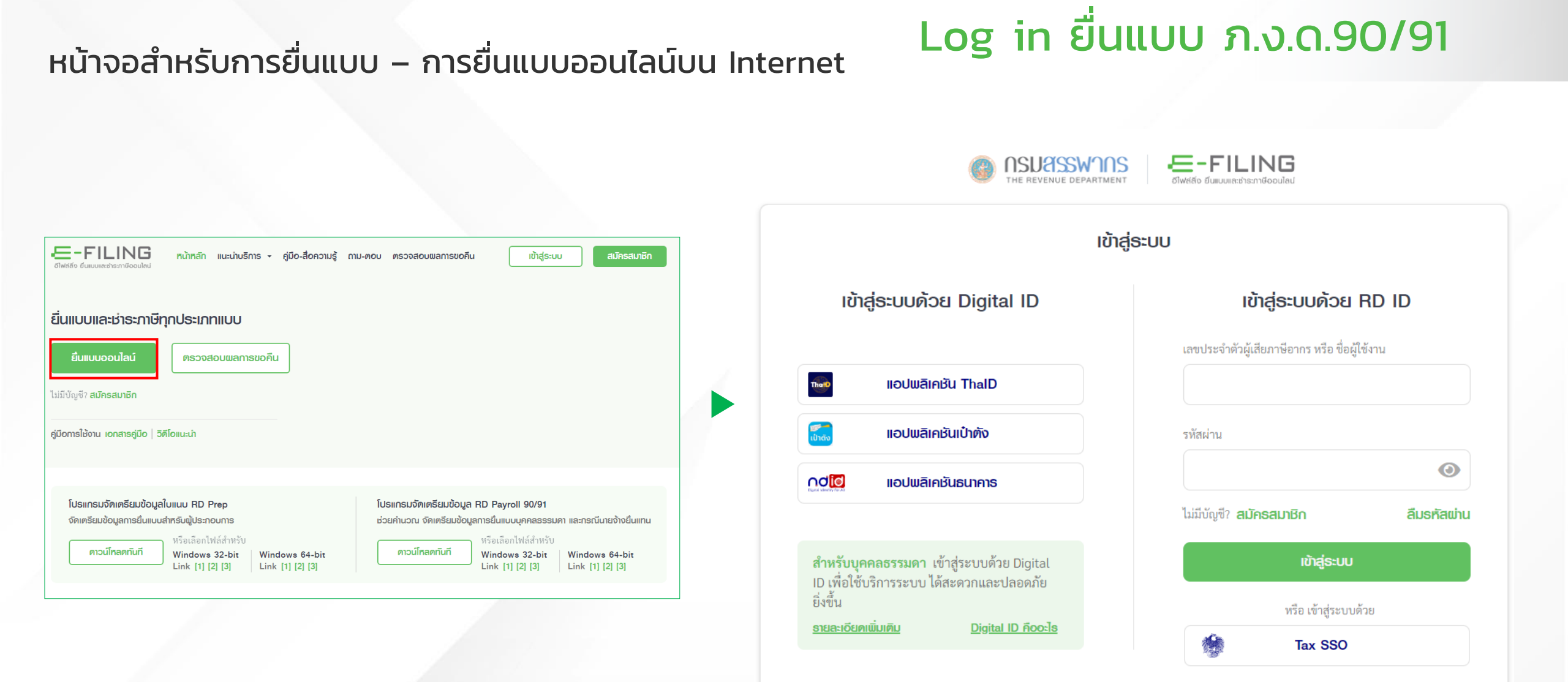

### Log in ยื่นแบบ ภ.ง.ด.90/91

#### หน้าจอสำหรับการยื่นแบบ – การยื่นแบบออนไลน์บน Internet

#### การยืนยันตัวตนด้วยหมายเลขโทรศัพท์ผ่านระบบ OTP/อีเมล

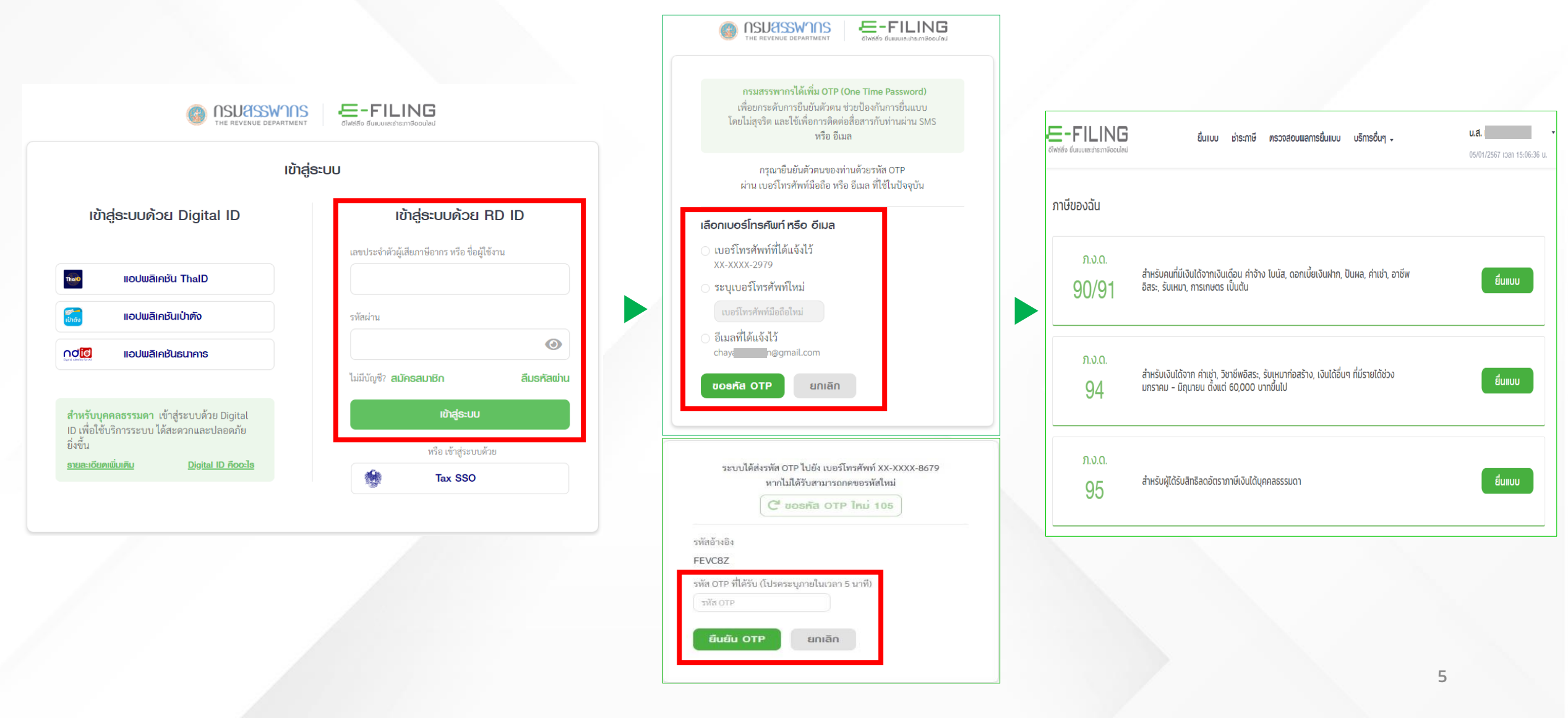

## Log in ยื่นแบบ ภ.ง.ด.90/91

#### หน้าจอสำหรับการยื่นแบบ – การยื่นแบบออนไลน์บน Internet

#### การยืนยันตัวตนผ่าน NDID

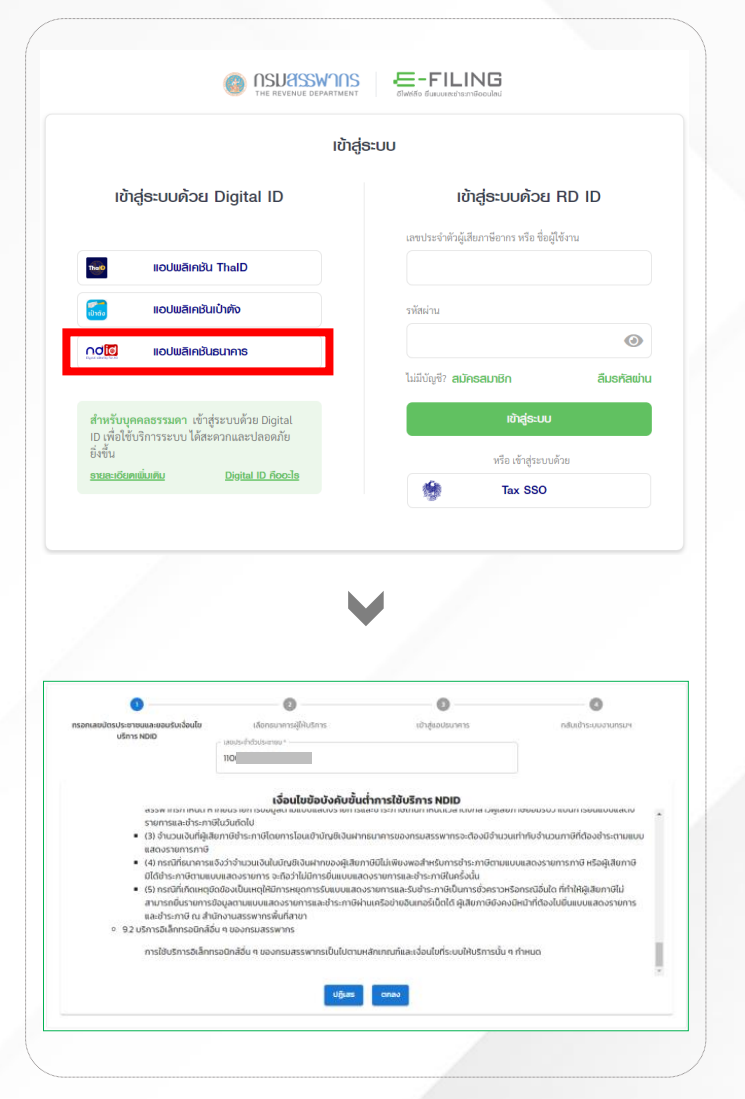

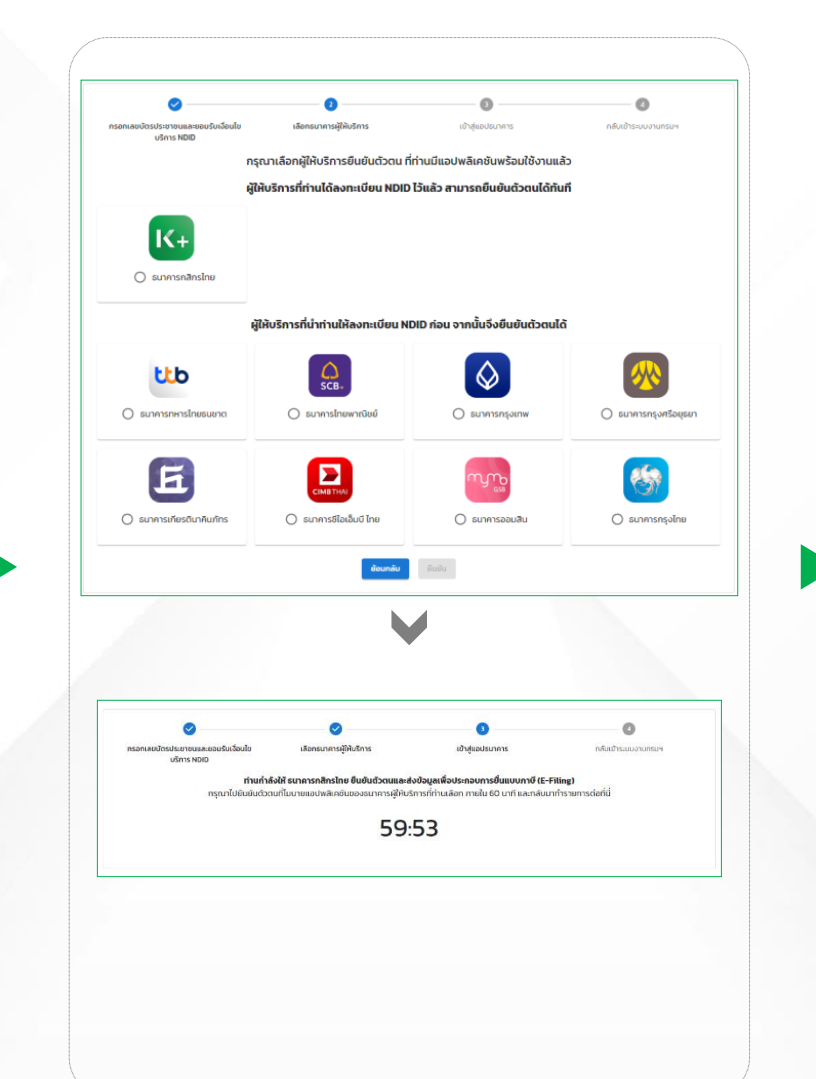

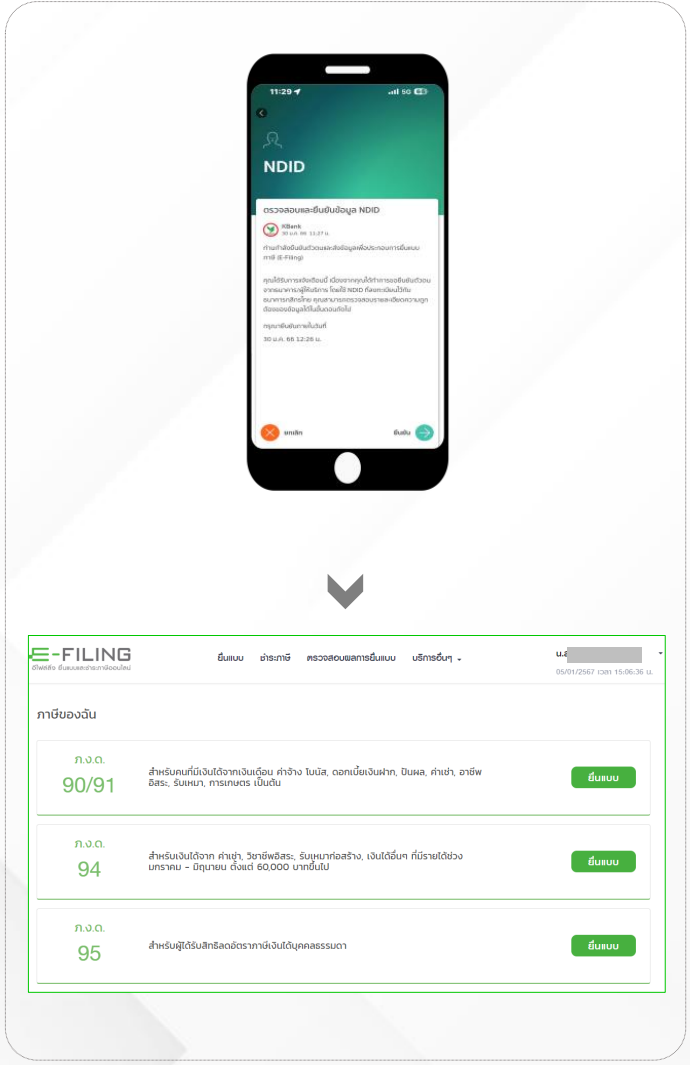

#### Log in ยื่นแบบ ภ.ง.ด.90/91 หน้าจอสำหรับการยื่นแบบ – การยื่นแบบออนไลน์บน Internet การยืนยันตัวตนผ่าน ThalD E-FILING **NSUASSAUUS** DEVENUE DEPARTMENT ดีไฟส์สิ่ง ยิ่มแบบเละห่าระกาษีออนไล E-FILING น.ส. ยื่นแบบ ชำระกาษี ตรวจสอบผลการยื่นแบบ บริการอื่นๆ 🗸 ເข้າสู่ຣະບບ อีไฟล์สิ่ง ยิ่นเบบเละช่าระภาษีออนไลน์ 05/01/2567 iban 15:06:36 u ເข้າสู่ຣະບບດ້ວຍ Digital ID เข้าส่ระบบด้วย RD ID ภาษีของฉัน เลขประจำตัวผู้เสียภาษีอากร หรือ ชื่อผู้ใช้งาน ແອປພສົເຄຮັບ ThalD Tha D ภ.ง.ด. สำหรับคนที่มีเงินได้จากเงินเดือน ค่าจ้าง ไบนัส, ดอกเบี้ยเงินฝาก, ปันผล, ค่าเช่า, อาชีพ อิสระ, รับเหมา, การเกษตร เป็นต้น ยื่นแบบ 90/91 ແວປພລົເຄຮັບເປົ້າຫັຈ รหัสผ่าน $\odot$ ແວປພລົເຄຮັບຣບາຄາຣ ไม่มีบัญชี? **สมัคธสมาชิก** ภ.ง.ด. ลืมธหัสผ่าน สำหรับเงินได้จาก ค่าเช่า, วิชาชีพอิสระ, รับเหมาก่อสร้าง, เงินได้อื่นๆ ที่มีรายได้ช่วง ยื่นแบบ 94 มกราคม - มิถนายน ตั้งแต่ 60,000 บาทขึ้นไป สำหรับบุคคลธรรมดา เข้าสู่ระบบด้วย Digital ເข้າສູ່ຣະບບ ID เพื่อใช้บริการระบบ ได้สะดวกและปลอดภัย ยิ่งขึ้น หรือ เข้าสู่ระบบด้วย ຣາຍລະເວີຍດເພັ່ມເຕັມ Digital ID **noo:**ls ภ.ง.ด. Tax SSO ยื่นแบบ สำหรับผู้ได้รับสิทธิลดอัตราภาษีเงินได้บุคคลธรรมดา 95

#### การยืนยันตัวตนผ่าน เป๋าตัง E-FILING E-FILING u.a. i NSUASSAUS ยื่นแบบ ธำระภาษี ตรวจสอบผลการยื่นแบบ บริการอื่นๆ 🗸 อีไฟล์ลิ่ง ยิ่นแบบและช่าระกาษีออนไลเ 05/01/2567 ipan 15:06:36 u. 🔇 ย้อนกลับ ເข้າสู่ຣະບບ 15 ภาษีของฉัน ເข้າสู่ຣະບບດ້ວຍ Digital ID เข้าสู่ธะบบด้วย RD ID สแกนผ่านกล้องมือถือ หรือ สแกนผ่านแอปฯ เป๋าตัง เลขประจำตัวผู้เสียภาษีอากร หรือ ชื่อผู้ใช้งาน ภ.ง.ด. กรณาอัปเดตแอปฯ เป๋าตัง เป็นเวอร์ชันล่าสด สำหรับคนที่มีเงินได้จากเงินเดือน ค่าจ้าง โบนัส. ดอกเบี้ยเงินฝาก. ปันผล. ค่าเช่า. อาชีพ ยื่นแบบ ແວປພລິເຄຮັບ ThalD อิสระ, รับเหมา, การเกษตร เป็นต้น That 90/91 ເປົາຕັ້ **₽** [→ กระเป๋าสุขภาพ ແວປພລິເຄຮັບເປົ້າຫັ້ຈ รหัสผ่าน G $\mathbf{O}$ ແອປພລົເຄຮັບຣບາຄາຣ ภ.ง.ด. สำหรับเงินได้จาก ค่าเช่า, วิชาชีพอิสระ, รับเหมาก่อสร้าง, เงินได้อื่นๆ ที่มีรายได้ช่วง มกราคม - มิถุนายน ตั้งแต่ 60,000 บากขึ้นไป ไม่มีบัญชี? **สมัคธสมาชิก** ลืมธหัสผ่าน 📿 สร้าง QR ใหม่ ยื่นแบบ 🖸 ເຕັມເຈັນ ເຊ ເວັນເຈັນ 94 กรุณาทำรายการภายในเวลา สำหรับบุคคลธรรมดา เข้าส่ระบบด้วย Digital 04:57 ID เพื่อใช้บริการระบบ ได้สะดวกและปลอดภัย 🧿 วิธีสแกน QR ยิ่งขึ้น หรือ เข้าส่ระบบด้วย Digital ID RODELS ຣາຍລະເວີຍ໑ເພັນເติເ หากหน้านี้ไม่มีการเปลี่ยนแปลง ŵ ภ.ง.ด. Tax SSO หลังจากเข้าสู่ระบบบนมือถือสำเร็จ

<u>กรุณากดที่นี่เพื่อดำเนินการต่อ</u>

หน้าจอสำหรับการยื่นแบบ – การยื่นแบบออนไลน์บน Internet

8

ยื่นแบบ

Log in ยื่นแบบ ภ.ง.ด.90/91

สำหรับผู้ได้รับสิทธิลดอัตราภาษีเงินได้บุคคลธรรมดา

95

#### หน้าจอสำหรับการยื่นแบบ – การยื่นแบบออนไลน์บน Internet

| E-FILING<br>อัโฟส์สัจ ขึ่นแบบและชำระกาษีออนไลน์ | ยื่นแบบ ธ่าระกาษี ตรวจสอบผลการยื่นแบบ บริการอื่นๆ 🗸                                                                                 | <b>u.a.</b> ▼<br>05/01/2567 ıcan 15:06:36 u. |                                                  |                                                  |                     |                             |
|-------------------------------------------------|----------------------------------------------------------------------------------------------------|----------------------------------------------|--------------------------------------------------|--------------------------------------------------|---------------------|-----------------------------|
| ภาษีของฉัน                                      |                                                                                                    |                                              | E-FILING                                         | ยื่นแบบ ชำระกาษี ตรวจสอบผลการยื่นเ               | เบบ บริการอื่นๆ +   | u.a.                        |
| ກ.ง.ດ.<br><b>90/91</b>                          | สำหรับคนที่มีเงินได้จากเงินเดือน ค่าจ้าง โบนัส, ดอกเบี้ยเงินฝาก, ปันผล, ค่าเช่า, อาชีพ<br>อิสระ, รับเหมา, การเกษตร เป็นต้น          | ยื่นแบบ                                      | อีไฟส์สิง ยืนแบบและช่าระกาษีออนไลน์              | นื่นแบบแสดงรายการภาษีเงินได้บุคคล                | ลธรรมดา ภ.ง.ด.90/91 | 05/01/2567 ipan 15:06:36 u. |
| ກ.ง.ດ.<br>94                                    | สำหรับเงินได้จาก ค่าเช่า, วิชาชีพอิสระ, รับเหมาก่อสร้าง, เงินได้อื่นๆ ที่มีรายได้ช่วง<br>มกราคม - มิถุนายน ตั้งแต่ 60,000 บาทขึ้นไป | ยื่นแบบ                                      | ູ <b>1</b><br>ໄຊ່ຍັວມູລຫຼູ້າສັຍມ                 | 2 3                                              | 4 5                 | υυ                          |
| ກ.ง.ດ.<br>95                                    | สำหรับผู้ได้รับสิทธิลดอัตราภาษีเงินได้บุคคลธรรมดา                                                                                   | ยื่นแบบ                                      | แบบแสดงธายกาธภาษีเงินได้ ไ<br>ข้อมูลพู้มีเงินได้ | <b>ู่ปภาษี 2566</b> ยื่นแบบย <sup>้</sup> อนหลัง |                     | <i>[</i> ] แก้ไข            |
|                                                 |                                                                                                    |                                              | เลขประจำตัวผู้เสียภาษีอากร<br>ชื่อ-นามสกุล       | 3-10<br>น.ส.                                     |                     |                             |
|                                                 |                                                                                                    |                                              | วันเดือนปีเกิด<br>สถานที่ติดต่อ                  | เลขที่                                           |                     |                             |
|                                                 |                                                                                                    |                                              | ร้านค้า/กิจการส่วนตัว (ถ้ามี)                    | ชื่อร้าน/กิจการ                                  | เพิ่มร้านค้า/กิจการ |                             |
|                                                 |                                                                                                    |                                              | สถานะ*                                           | ที่อยู่เว็บไซต์<br>เลือกสถานะ                    |                     |                             |
|                                                 |                                                                                                    |                                              |                                                  |                                                  |                     | 9                           |

#### ้ยื่นแบบแสดงธายกาธภาษีเงินได้บุคคลธรรมดา ภ.ง.ด.90/91 แบบแสดงธายการภาษีเงินได้ ปีภาษี 2566 ยื่นแบบย้อนหลัง ข้อมูลผู้มีเงินได้ เลขประจำตัวผู้เสียภาษีอากร 3-1017 ชื่อ-นามสกุล น.ส. วันเดือนปีเกิด สถานที่ติดต่อ เลขที่ ร้านค้า/กิจการส่วนตัว (ถ้ามี) ชื่อร้าน/กิจการ เพิ่มร้านค้า/กิจการ ที่อยู่เว็บไซต์ เลือกสถานะ สถานะ\* $\sim$

😌 หน้าจอแก้ไขข้อมูลส่วนบุคคล ของผู้มีเงินได้ และ คู่สมรสของผู้มีเงินได้ ประกอบด้วยรายละเอียดดังนี้

| หน้าจอสำหรับแก้ไข                | หน้าจอสำหรับแก้ไข                                                                                                    |
|----------------------------------|----------------------------------------------------------------------------------------------------|
| บอมูลสวนบุคคล                    | รายละเอียดคู่สมรส ปอมู่สหู่สมรส                                                                                                    |
|                                  | สัญชาติ* เลขยืนยันตัวตนคู่สมรส*<br>โทย                                                                                                    |
|                                  | คำนำหน้าชื่อ*<br>● นาย ◯ นาง ◯ น.ส. ◯ อื่นๆ                                                                                                    |
|                                  | ชื่อ - นามสกุล•<br>ชื่อ ปีชื่อกลาง (ถ้ามี) นามสกุล                                                                                                    |
| เปลี่ยนที่อยู่                   | วันเดือนปีเกิด ตามบัตรประชาชน* 🥥<br>ปี เดือน วัน                                                                                                    |
| หมู่บ้าน                         |                                                                                                    |
| ถนบ                              |                                                                                                    |
| ตำบล/แขวง*                       |                                                                                                    |
| <ul> <li>ถนนนครไชยศรี</li> </ul> | <b>หมายเหตุ</b> : ข้อมูลทั้ง 2 ส่วนนี้ เมื่อมีการแก้ไข ระบบจะนำไป                                                                                                    |
|                                  | หน้าจอสำหรับแก้ไข<br>ข้อมูลส่วนบุคคล         ม่อมูลส่วนบุคคล         เมลี่ยนที่อยู่         เมลี่ยนที่อยู่         กมน         กมน         กมน         กมน         กมน         กมน         กมน         กมน         กมน         กมน         กมน         กมน         กมน         กมน         กมน         กมน         กมน         กมน         กมน         กมน         กมน |

#### หน้าจอสำหรับสถานภาพเลือกสถานภาพเป็นสมรส

|                                                                                                    |                                                                                                    | 🕜 แก้ไข           |
|----------------------------------------------------------------------------------------------------|----------------------------------------------------------------------------------------------------|-------------------|
| เลขประจำตัวผู้เสียภาษีอากร                                                                                                    | 3-3021                                                                                                    |                   |
| ชื่อ-นามสกุล                                                                                                    | นาย พิง                                                                                                    |                   |
| วันเดือนปีเกิด                                                                                                    | 02/01/2454                                                                                                    |                   |
| สถานที่ติดต่อ                                                                                                    | เลขที่ 556                                                                                                    |                   |
| ร้านค้า/กิจการส่วนตัว (ถ้ามี)                                                                                                    | ABCDE http://www_co.th                                                                                                    |                   |
| สถานะ*                                                                                                    | สมรสและอยู่ร่วมกันตลอดปี 2564 🗸                                                                                                    |                   |
|                                                                                                    |                                                                                                    |                   |
| ภาษีและธายได้ของคู่สมธส                                                                                                    |                                                                                                    |                   |
|                                                                                                    |                                                                                                    |                   |
| คุณและคู่สมรสต้องการยื่นภาษีแ                                                                                                    | บบไหน                                                                                                    |                   |
| <b>คุณและคู่สมรสตัองการยืนภาษีแ</b><br>◯ ยื่นแยกทั้งหมด<br>● ยื่นรวมกันทั้งหมดทุกรายได้                                                                                                    | <b>บบไทน</b><br>─ คู่สมรสมีเงินได้ 40(1) เช่น เงินเดือน อย่างเดียว และแยกยื่น   ─ คู่สมรสไม่มีเงินได้<br>─ คู่สมรสมีเงินได้ 40(1) - (8) แต่แยกยื่นเฉพาะ 40(1)                                                                                           |                   |
| <ul> <li>คุณและคู่สมธสต้องการยืนภาษีแ</li> <li>ยื่นแยกทั้งหมด</li> <li>ยื่นรวมกันทั้งหมดทุกรายได้</li> <li>ข้อมูลคู่สมธส</li> </ul>                                                                                   | <b>∪บไทน</b><br>○ คู่สมรสมีเงินได้ 40(1) เช่น เงินเดือน อย่างเดียว และแยกยื่น ○ คู่สมรสไม่มีเงินได้<br>○ คู่สมรสมีเงินได้ 40(1) - (8) แต่แยกยื่นเฉพาะ 40(1)                                                                                             | ្រូ ហេរ្          |
| <ul> <li>คุณและคู่สมธสต้องการยื่นภาษีแ</li> <li>ยื่นแยกทั้งหมด</li> <li>ยื่นรวมกันทั้งหมดทุกรายได้</li> <li>ข้อมูลคู่สมธส</li> <li>เลขประจำตัวผู้เสียภาษีอากร</li> </ul>                                              | <b>บบไทน</b>                                                                                                    | 🕑 แก้ไข           |
| <ul> <li>คุณและคู่สมธสต้องการยื่นภาษีแ</li> <li>ยื่นแยกทั้งหมด</li> <li>ยื่นรวมกันทั้งหมดทุกรายได้</li> <li>ข้อมูลคู่สมธส</li> <li>เลขประจำตัวผู้เสียภาษีอากร</li> <li>ชื่อ-นามสกุล</li> </ul>                        | <b>บบไทน</b> <ul> <li>คู่สมรสมีเงินได้ 40(1) เช่น เงินเดือน อย่างเดียว และแยกยื่น</li> <li>คู่สมรสมีเงินได้ 40(1) - (8) แต่แยกยื่นเฉพาะ 40(1)</li> <li>3-4881</li> <li>น.ส. น<sup>2</sup></li> </ul>                                                    | เรา แก้ไข         |
| <ul> <li>คุณและคู่สมรสต้องการยินภาษีแ</li> <li>ยื่นแยกทั้งหมด</li> <li>ยื่นรวมกันทั้งหมดทุกรายได้</li> <li>ข้อมูลคู่สมรส</li> <li>เลขประจำตัวผู้เสียภาษีอากร</li> <li>ชื่อ-นามสกุล</li> <li>วันเดือนปีเกิด</li> </ul> | <b>บบไทน</b> <ul> <li>ดู่สมรสมีเงินได้ 40(1) เช่น เงินเดือน อย่างเดียว และแยกยื่น</li> <li>ดู่สมรสมีเงินได้ 40(1) - (8) แต่แยกยื่นเฉพาะ 40(1)</li> <li>3-4881</li> <li>น.ส. นร์</li> <li>02/02/2497</li> </ul>                                          | ( <b>2)</b> แก่ไซ |
| <ul> <li>คุณและคู่สมรสต้องการยินภาษีแ</li> <li>ยื่นแยกทั้งหมด</li> <li>ยื่นรวมกันทั้งหมดทุกรายได้</li> <li>ข้อมูลคู่สมรส</li> <li>เลขประจำตัวผู้เสียภาษีอากร</li> <li>ชื่อ-นามสกุล</li> <li>วันเดือนปีเกิด</li> </ul> | <ul> <li>บบไหน         <ul> <li>คู่สมรสมีเงินได้ 40(1) เช่น เงินเดือน อย่างเดียว และแยกยื่น</li> <li>คู่สมรสมีเงินได้ 40(1) - (8) แต่แยกยื่นเฉพาะ 40(1)</li> </ul> </li> <li>3-488         <ul> <li>น.ส. นรี</li> <li>02/02/2497</li> </ul> </li> </ul> | (2) แก้ไข         |

|                                                                                                    | <mark>เงินได้ทั้งหมด</mark> | ภาษีหัก ณ ที่จ่าย                                                |
|----------------------------------------------------------------------------------------------------|-----------------------------|------------------------------------------------------------------|
| รายได้จากเงินเดือน                                                                                                    |                             |                                                                  |
| เงินเดือนหรือเงินได้ตามสัญญาจ้างแรงงาน (มาตรา 40(1)) 🞯                                                                                                    | <u>ระบุข้อมูล</u>           |                                                                  |
| เงินได้ที่นายจ้างจ่ายให้ครั้งเดียวเพราะเหตุออกจากงาน (กรณีไม่นำไปรวมคำนวณภาษี) (มาตรา 40(1))<br>* กรณีนำเงินชดเชยมารวมคำนวณภาษี กรอกที่หน้าค่าลดหย่อน/ยกเว้น | <u>ຣະບຸນ້ອມູສ</u>           | )                                                                |
| ธายได้จากฟรีแลนซ์, ธับจ้างทั่วไป, วิษาษีพอิสธะ                                                                                                    |                             | คลิก <u>ระบุขอมูล</u> เพื่อเข้าไประบุข้อมูลเงินได้ที่<br>ต้องการ |
| เงินได้จากการรับจ้าง ฟรีแลนซ์ ค่าตำแหน่ง เบี้ยประชุม หรือค่านายหน้า (มาตรา 40(2)) 📀                                                                          | <u>ຣະບຸข้อมูล</u>           |                                                                  |
| ค่าตอบแทนจากการประกอบวิชาชีพอิสระ วิชากฎหมาย การประกอบโรคศิลปะ วิศวกรรม สถาปัตยกรรม<br>การบัญชี ประณีตศิลปกรรม (มาตรา 40(6)) 🕐                               | <u>ຣະບຸข້อมูล</u>           |                                                                  |
| รายได้จากทรัพย์สิน, การท่าธุรกิจ                                                                                                    |                             |                                                                  |
| ค่าลิขสิทธิ์ ค่าสิทธิ์ในทรัพย์สินทางปัญญา (Royalty) และ ค่ากู๊ดวิลล์ (Goodwill) หรือ เงินได้รายปีที่ได้มา<br>จากนิติกรรม และคำพิพากษาของศาล (มาตรา 40(3)) 🕜  | <u>ຣະບຸขັอมูล</u>           |                                                                  |
| ค่าเช่า ค่าผิดสัญญาเช่าซื้อหรือซื้อขายเงินผ่อน (มาตรา 40(5)) 🕐                                                                                               | <u>ຣະບຸขັວມູສ</u>           |                                                                  |
| เงินได้จากการรับเหมาที่ผู้รับเหมาทั้งค่าแรงและค่าของ ที่ต้องลงทุนด้วยการจัดหาสัมภาระ ในส่วนสำคัญ<br>นอกจากเครื่องมือ (มาตรา 40(7)) 🥥                         | <u>ຣະບຸข້อมูล</u>           |                                                                  |
| เงินได้จากธุรกิจ การพาณิชย์ การเกษตร การอุตสาหกรรม การขนส่ง และเงินได้อื่นๆ (มาตรา 40(8)) 📀                                                                  | <u>ระบุข้อมูล</u>           |                                                                  |
| เงินได้จากการขายอสังหาริมทรัพย์ฯ (มาตรา 40(8)) 💿                                                                                                    | <u>ຣະບຸข้อมูล</u>           |                                                                  |
| รายได้จากการลงทุน                                                                                                    |                             |                                                                  |
| ดอกเบี้ย เงินปันผลจากบริษัทต่างประเทศ ประโยชน์ใดๆ จากคริปโทเคอร์เรนซีหรือโทเคนดิจิทัล เงินเพิ่ม<br>ทุน เงินลดทุน (มาตรา 40(4)) 🥑                             | <u>ຣະບຸข້อມູສ</u>           |                                                                  |
| เงินปันผล ส่วนแบ่งกำไรจากหุ้น/กองทุน (มาตรา 40(4)(ข))  🎱                                                                                                    | <u>ຣະບຸນັວມູສ</u>           |                                                                  |
| เงินได้พึงประเมินที่ได้ใช้สิทธิเลือกเสียภาษีโดยไม่ต้องนำมารวมคำนวณภาษีกับเงินได้อื่น 📀                                                                       |                             |                                                                  |
| กำไรจากการขายกองทุนรวมเพื่อการเลี้ยงซีพ (RMF) 🕐                                                                                                    | <u>ระบุข้อมูล</u>           |                                                                  |
| กำไรจากการขายกองทุนรวมหุ้นระยะยาว (LTF) 🕐                                                                                                    | <u>ຣະບຸນັວມູສ</u>           |                                                                  |
| กำไรจากการขายกองทุนเพื่อการออม (SSF) 🥥                                                                                                    | <u>ຣະບຸນັອມູສ</u>           |                                                                  |
| รายได้จากมรดกหรือได้รับมา                                                                                                    |                             |                                                                  |

เงินได้จากการให้หรือการรับ (มาตรา 40(8)) 😨

<u>ระบุข้อมูล</u>

#### เงินเดือนหรือเงินได้ตามสัญญาจ้างแรงงาน (มาตรา 40(1)) 👩

#### 🕫 กรณีมีรายการเงินได้มากกว่า 1 รายการ

- เลือก เพิ่มรายการอื่น และกรอกรายละเอียด
- ในแบบแสดงรายการ จะแสดงเฉพาะผลรวมของเงินได้ทั้งหมด และเลขผู้จ่ายเงินได้จะแสดงเฉพาะผู้ที่จ่ายสูงสุด

| ส่วนของผู้มีเงินได้ |                              |                              |                               |
|---------------------|------------------------------|------------------------------|-------------------------------|
| ธายการที่ 1         |                              |                              | ີຟີ ລບ                        |
| เงินได้ทั้งหมด      | ภาษีหัก ณ ที่จ่าย            | เลขผู้จ่ายเงินได้ให้กับคุณ 🕝 |                               |
|                     | หากไม่มีให้ใส่ 0             |                              | 🔲 ผู้จ่ายเงินได้จากต่างประเทศ |
| + เพิ่มรายการอื่น   |                              |                              |                               |
| รวมเงินได้ทั้งหมด   | รวมภาษี หัก ณ ที่จ่ายทั้งหมด |                              |                               |
|                     |                              |                              |                               |

#### ดูธายละเอียดการคำนวณ 🗸

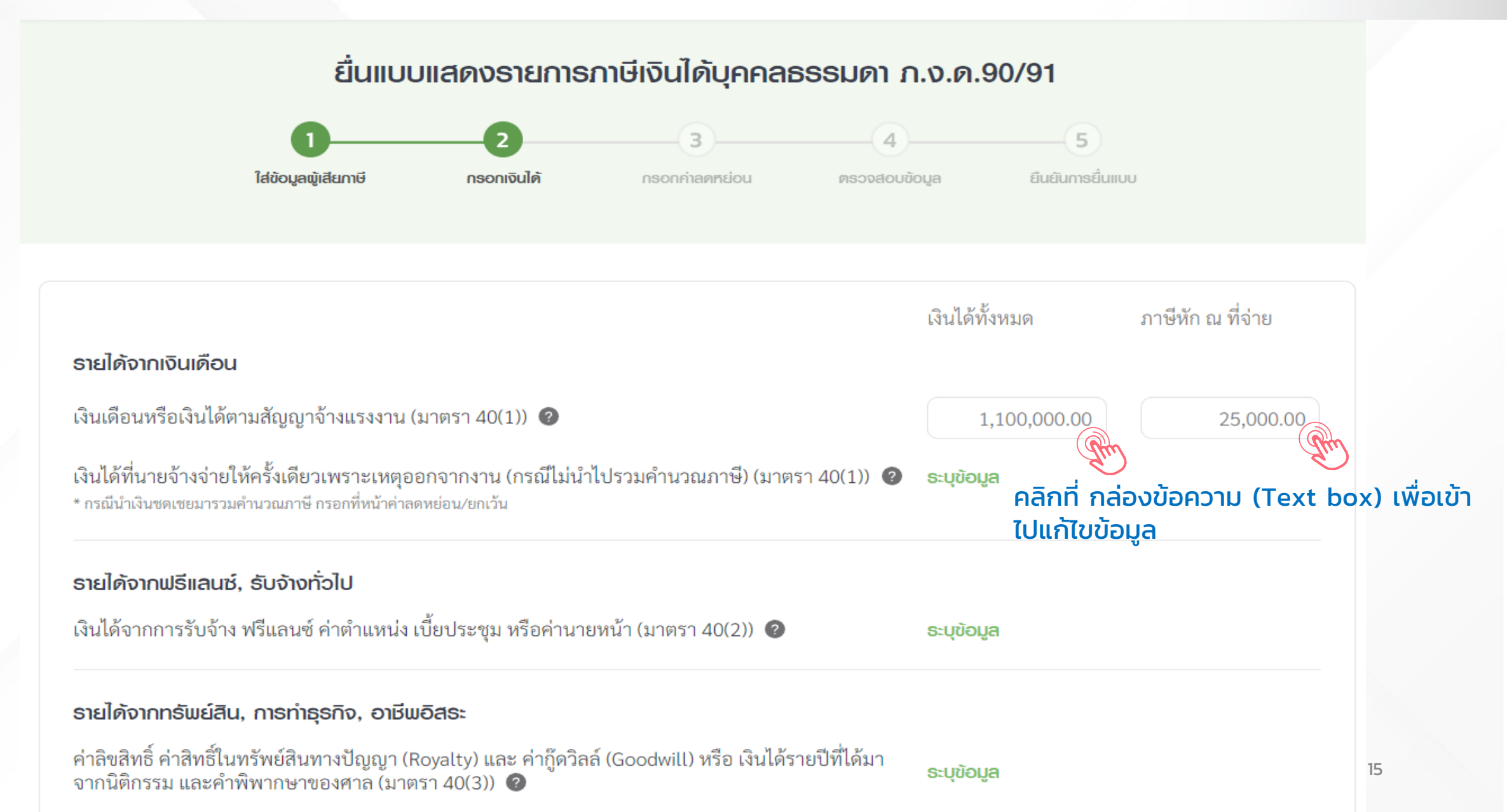

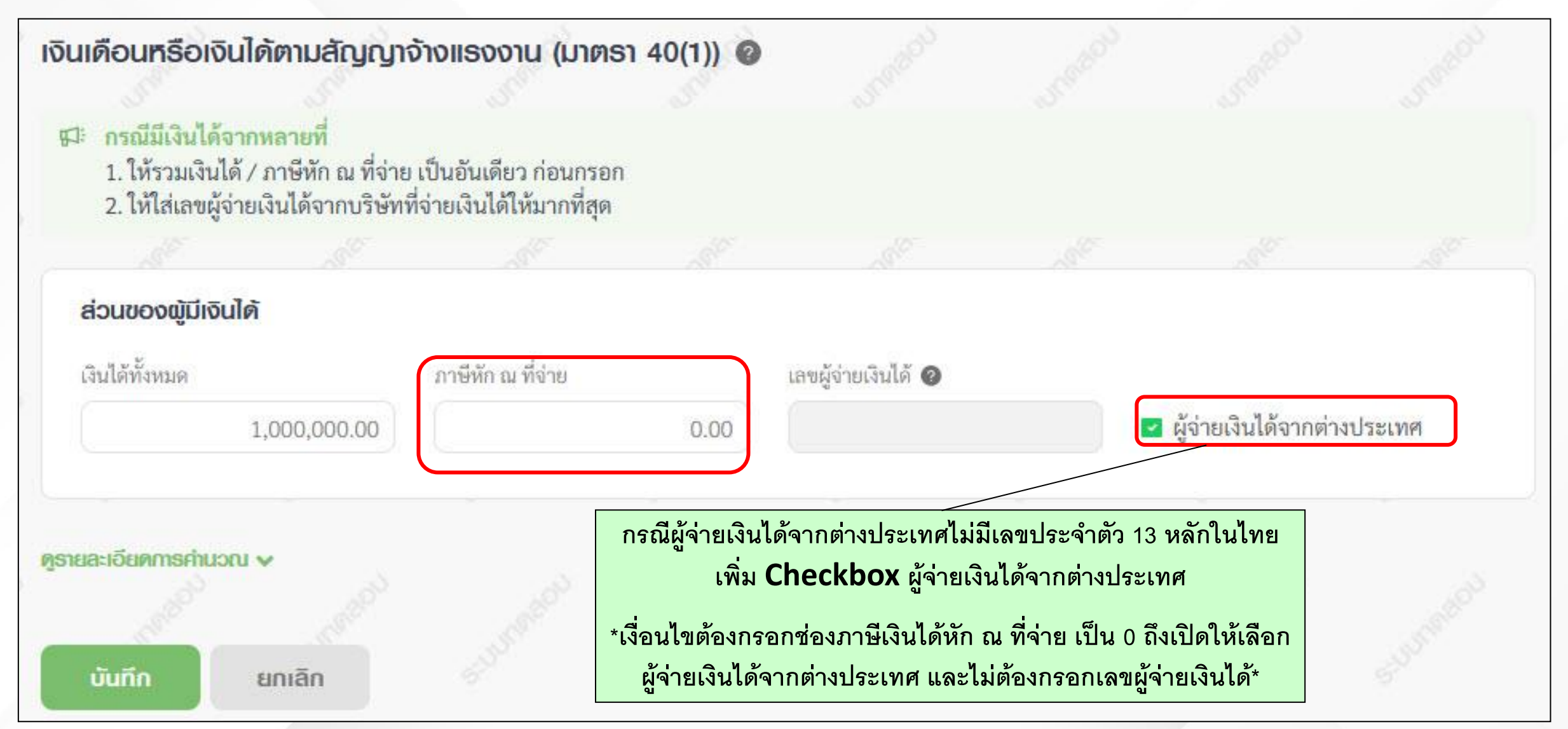

| สิทธิ์ยกเว้นเงินได้<br>ท่านได้รับสิทธิยกเว้นเงินได้กรณีผู้สูงอายุ หรือ กรณีผู้พิการ (190,000 บาทต่อปี) <i>1</i> | <u>ระบุข้อมูล</u> |
|----------------------------------------------------------------------------------------------------|-------------------|
| <b>ธายได้จากมธดกหลือได้ธับมา</b><br>เงินได้จากการให้หรือการรับ (มาตรา 40(8)) <b>(?</b>                          | <u>ระบุขัอมูล</u> |
| กำไรจากการขายกองทุนเพื่อการออม (SSF) 🕜                                                                          | <u>ระบุข้อมูล</u> |
| กำไรจากการขายกองทุนรวมหุ้นระยะยาว (LTF) 🕜                                                                       | <u>ระบุข้อมูล</u> |
| กำไรจากการขายกองทุนรวมเพื่อการเลี้ยงซีพ (RMF) 🕜                                                                 | <u>ຣະບຸข้อมูล</u> |
| เงินได้พึงประเมินที่ได้ใช้สิทธิเลือกเสียภาษีโดยไม่ต้องนำมารวมคำนวณภาษีกับเงินได้อื่น 📀                          | <u>ระบุข้อมูล</u> |
| เงินปันผล ส่วนแบ่งกำไรจากหุ้น/กองทุน (มาตรา 40(4)(ข)) 🕜                                                         | <u>ระบุข้อมูล</u> |
| ดอกเบี้ย เงินปันผล จากบริษัทต่างประเทศ เงินลดทุน เงินเพิ่มทุน (มาตรา 40(4)) 🔞                                   | <u>ระบุข้อมูล</u> |

กรณีเป็นบุคคลธรรมดา (โสด, สมรส, หม้าย, ผู้มีเงินได้ตายระหว่างปีภาษี) ที่ผู้มีเงินได้อายุ 65 ปีขึ้นไป ในปีภาษีที่กำลังยื่นแบบ หรือ กรณีเป็นคนพิการ ที่มีอายุไม่เกิน 65 ปีบริบูรณ์

#### หน้าจอกรอกเงินยกเว้น กรณีเป็นผู้สูงอายุและผู้พิการ (190,000 บาทต่อปี)

#### 🗲 กลับไปเลือกเงินใต้

ສ່ວນของພູ້มีเงินได้

เงินใค้ที่ได้รับการยกเว้นกรณ์เป็นคนฟิการที่มีอายุไม่เกิน 65 ปีบริบูรณ์ หรือผู้มีเงินได้ (ที่มีอายุศังแต่ 65 ปีขึ้นไป) ธวมทุกประเภท เงินได้แล้วต้องไม่เกินคนละ 190,000 บาท 🚳

|              | พกค่าเชงาย | พกอกเวนฯ 65 | 116386466664035686 | 0.000                                                                                                    | a mo |
|--------------|------------|-------------|--------------------|----------------------------------------------------------------------------------------------------|------|
|              |            | 1,000.00    | 1,000,000.00       | เงินเดือน ค่าจ้างที่ได้รับจากบริษัทฯ<br>บุคคลทั่วไป ฯลฯ                                                                       | 1    |
|              |            | 1,000.00    | 2,000,000.00       | เบี้ยประชุม ค่านายหน้า ค่าส่วนลดที่<br>ได้รับจากบริษัทฯ บคคลทั่วไป ฯลฯ                                                        | 2    |
| 2,898,000.00 | 100,000.00 | 2,000.00    | 3,000,000.00       | עניד                                                                                                    |      |
| 199,000.00   |            | 1,000.00    | 200,000.00         | เงินได้ที่มีลักษณะเป็นเงินรายปี                                                                                               | 3    |
|              |            | 1,000.00    | 500,000.00         | ค่าแห่งกู๊ดวิลล์                                                                                                    | 4    |
| 498,500.00   | 500.00     | 1,000.00    | 500,000.00         | รวม                                                                                                    |      |
| 499,000.00   |            | 1,000.00    | 500,000.00         | เงินส่วนแบ่งของกำไร หรือผล<br>ประโยชน์อื่นใคในลักษณะเดียวกันที่<br>ได้จากการถือหรือครอบครองไทเคน<br>ดิจิทัล                   | 5    |
| 99,000.0     |            | 1,000.00    | 100,000.00         | เงินค่าขายหน่วยลงทุนเพื่อการออม<br>(SSF)                                                                                      | 6    |
| 99,000.00    |            | 1,000.00    | 100,000.00         | เงินคำขายหน่วยลงทุนคืนให้แก่<br>บริษัทหรือห้างหุ้นส่วนนิติบุคคลที่<br>เป็นกองทุนรวมหุ้นระยะยาว                                | 7    |
| 49,000.00    |            | 1,000.00    | 50,000.00          | เงินค่าขายหน่วยลงทุนศึนให้แก่<br>บริษัทหรือห้างหุ้นส่วนนิติบุคคลที่<br>เป็นกองทุนรวมเพื่อการเลี้ยงจีพ                         | 8    |
| 218,762.50   |            | 1,000.00    | 219,762.50         | เงินปันผล ๆ จากบริษัทหรือห้างหุ้น<br>ส่วนนิติบุคคล ที่ตั้งขึ้นตามกฎหมาย<br>ไทย (เฉพาะที่ไม่เลือกเสียภาษีใน<br>อัตราร้อยละ 10) | 9    |
| 91,633.27    |            | 1,000.00    | 92,633.27          | เครดิดภาษีจากเงินปันผล                                                                                                    | 10   |
| 89,000.00    |            | 1,000.00    | 90,000.00          | เงินส่วนแบ่งของกำไรจากกองทุน<br>รวมตาม พ.ร.บ.หลักทรัพย์ๆ (เฉพาะ<br>ที่ ไม่เลือกเสียภาษีในอัตราร้อยละ<br>10)                   | 11   |
| 424,150.00   | 74,850.00  | 1,000.00    | 500,000.00         | การให้เข่าที่ดินที่มิได้ใช้ในการเกษตร<br>กรรม                                                                                 | 12   |
| 349,300.00   | 149,700.00 | 1,000.00    | 500,000.00         | เงินได้จากวิชาชีพอิสระ (การบัญชี)                                                                                             | 13   |
| 0.00         |            | 1,000.00    | 250,000.00         | เงินได้อื่น ๆ                                                                                                    | 14   |
| 4,499.50     | 4,499.50   | 1,000.00    | 9,999.00           | การขายอสังหาริมทรัพย์อันเป็น<br>มรดก หรือที่ได้รับจากการให้โดย<br>เสน่หา                                                      | 15   |
| 49,500.00    | 49,500.00  | 1,000.00    | 100,000.00         | การขายอสังหาริมทรัพย์ที่ได้มาโดย<br>มิได้มุ่งในทางการค้าหรือหากำไร                                                            | 16   |
| 989,000.00   | 10,000.00  | 1,000.00    | 1,000,000.00       | การขายอสังหาริมทรัพย์ที่ได้มาโดย<br>มิได้มุ่งในทางการค้าหรือหากำไร                                                            | 17   |
| 99,000.00    |            | 1,000.00    | 100,000.00         | เงินได้จากการโอนกรรมสิทธิ์/สิทธิ<br>ครอบครองในอลังหาริมทรัพย์ตาม<br>มาตรา 42 (26)                                             | 18   |
| 199,000.00   |            | 1,000.00    | 200,000.00         | เงินได้ที่ได้รับจากการอุปการะ/จาก<br>การให้โดยเสน่หาจากบุพการี ตาม<br>มาตรา 42 (27)                                           | 19   |
| 209,000.00   |            | 1,000.00    | 210,000.00         | เงินได้ที่ได้รับจากการอุปการะโดย<br>หน้าที่ธรรมจรรยา/จากการให้โดย<br>เสน่หาฯ ตามมาครา 42 (28)                                 | 20   |
| 160,500.00   | 238,500.00 | 1,000.00    | 400,000.00         | เงินได้ที่นายจ้างจ่ายให้ครั้งเดียว<br>เพราะเหตุออกจากงาน (กรณีไม่นำ<br>ไปรวมคำนวณภาษี)                                        | 21   |

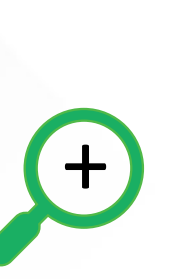

| ส่วนของ | พู้มีเงินได้                                                            |                        |               |               |                          |
|---------|-------------------------------------------------------------------------|------------------------|---------------|---------------|--------------------------|
| ลำดับ   | เงินได้                                                                 | จำนวนเงินได้พึงประเมิน | หักยกเว้นฯ 65 | หักค่าใช้จ่าย | เงินได้หลังหักค่าใช้จ่าย |
| 1       | เงินเดือน ค่าจ้างที่ได้รับจากบริษัทฯ<br>บุคคลทั่วไป ฯลฯ                 | 1,000,000.00           | 90,000.00     |               |                          |
| 2       | เบี้ยประชุม ค่านายหน้า ค่าส่วนลดที่<br>ได้รับจากบริษัทฯ บุคคลทั่วไป ฯลฯ | 3,000,000.00           | 9,000.00      |               |                          |
|         | รวม                                                                     | 4,000,000.00           | 99,000.00     | 100,000.00    | 3,751,000.00             |
| 3       | ค่าสิทธิอย่างอื่น                                                       | 800,000.00             | 9,000.00      |               |                          |
|         | รวม                                                                     | 800.000.00             | 9,000.00      | 100,000.00    | 691,000.00               |

| ส่วนของเ | กู่สมรส                                                            |                               |               |               |                          |
|----------|--------------------------------------------------------------------|-------------------------------|---------------|---------------|--------------------------|
| ลำดับ    | เงินได้                                                            | จำนวนเงินได้พึงประเมิน        | หักยกเว้นฯ 65 | หักค่าใช้จ่าย | เงินได้หลังหักค่าใช้จ่าย |
| 1        | เงินเดือน ค่าจ้างที่ได้รับจากบริษั<br>บุคคลทั่วไป ฯลฯ              | <sup>าๆ</sup> 3,000,000.00    | 0.00          |               |                          |
| 2        | เบี้ยประชุม ค่านายหน้า ค่าส่วนล<br>ได้รับจากบริษัทฯ บุคคลทั่วไป ฯล | ดที่ 3,000,000.00<br>ๆ        |               |               |                          |
|          |                                                                    | <sub>ຄົ</sub> ວນ 6,000,000.00 | 0.00          | 100,000.00    | 5,870,000.00             |
| บันทึก   | ยกเลิก                                                             | Juneau Standard               | STUTMER STUT  | ator suume    | Sturman Sturman          |

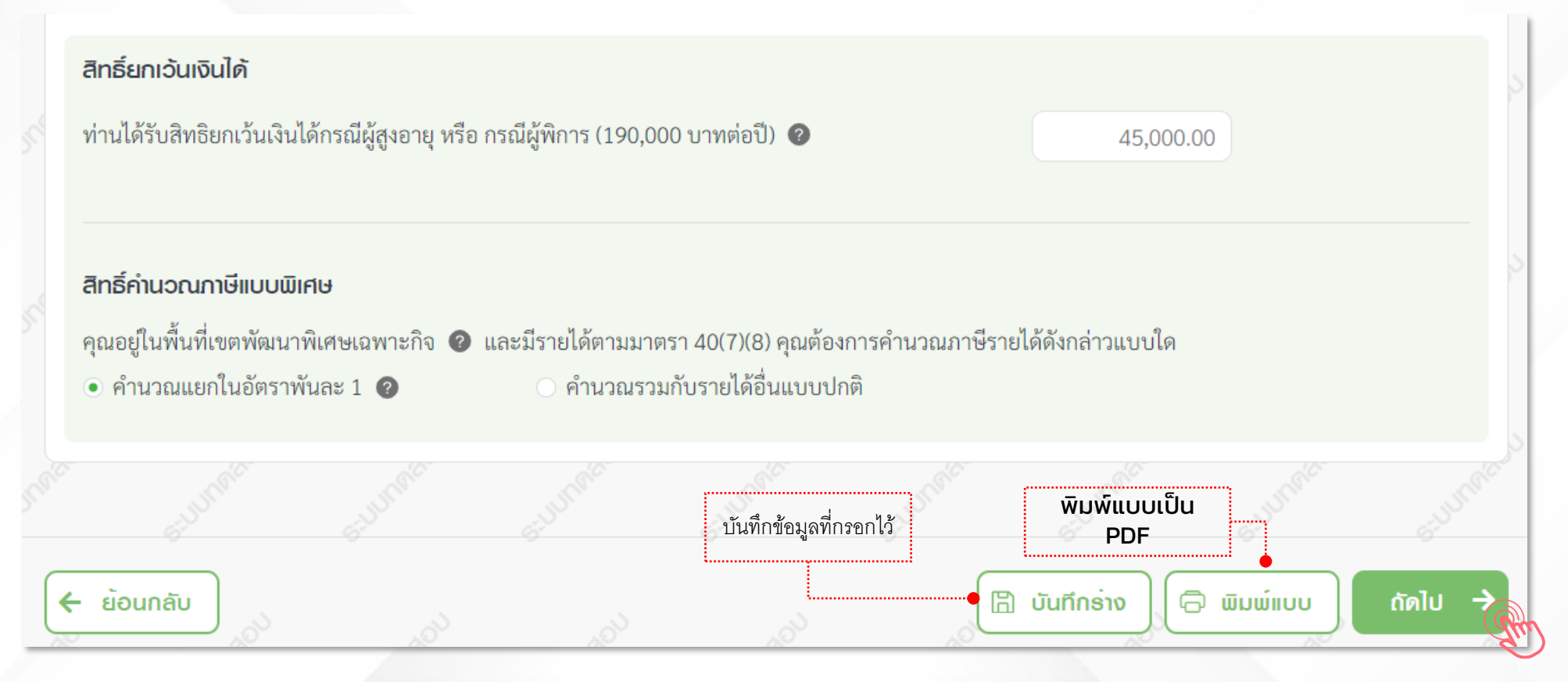

คลิก ถัดไป เพื่อไปหน้ากรอก ค่าลดหย่อน

#### กลุ่มที่ 1 ค่าลดหย่อนส่วนตัวและครอบครัว

| กลุ่มที่ 1 ค่าลดหย่อนส่วนตัวและคธอบครัว    |                         | <mark>ผู้มีเงินได้</mark> |                             | คู่สมรส           |
|--------------------------------------------|-------------------------|---------------------------|-----------------------------|-------------------|
| ลดหย่อนผู้มีเงินได้ และ คู่สมรส            |                         | 60,000.00                 |                             | 60,000.00         |
| ลดหย่อนบุตร 🕜 จำนวน 3 คน                   | คลิกที่ช่องเพื่อเข้าไปเ | แก้ไขข้อมูล               | 120,000.00                  | 120,000.00        |
| อุปการะเลี้ยงดูบิดามารดา 🕜 จำนวน 0 คน      |                         | ຣະບຸນັວມູລ                | A.                          |                   |
| เบี้ยประกันสุขภาพบิดามารดา ② จำนวน 0 คน    |                         | ຣະບຸນັວມູລ                | คลิกเพื่อ <u>ระบุข้อมูล</u> | ที่เป็นค่าลดหย่อน |
| อุปการะเลี้ยงดูคนพิการ หรือคนทุพพลภาพ 🔞 จำ | นวน 0 คน                | ระบุข้อมูล                | สวนตวและครอบคร              | 50                |

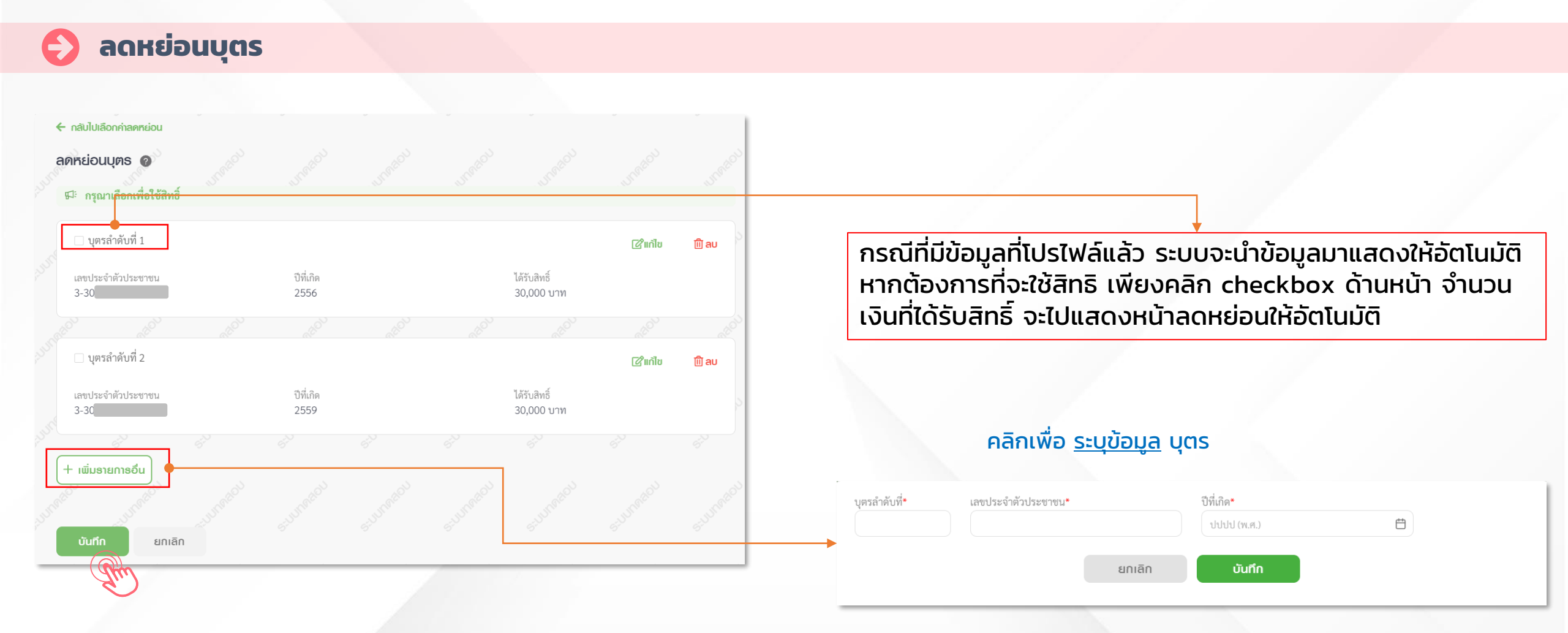

#### 🜔 อุปการะเลี้ยงดูบิดามารดา (อายุ 60 ปีขึ้นไป)

| 🗲 กลับไปเลือกค่าลดหย่อน         |                           |  |                         |                |                                                                                                    |
|---------------------------------|---------------------------|--|-------------------------|----------------|----------------------------------------------------------------------------------------------------|
| อุปกาธะเลี้ยงดูบิดามารดา 🛛      |                           |  |                         | CUREROU        | กรณีที่มีข้อมูลที่โปรไฟล์แล้ว ระบบจะนำข้อมูลมาแสดงให้อัตโนมัติ หา<br>ต้องออรที่อะ?ข้ริทธิ เพียงออิอ shoekhow ด้วนแข้อ ร่วมอนเว็บที่ได้รั |
|                                 |                           |  |                         | 6.51           | จะไปแสดงหน้าลดหย่อนให้อัตโนมัติ                                                                                                    |
| D                               |                           |  | <b>ເ</b> 2ໃຫວ້]ນ        | - Day          | <u>การตรวจสอบกรณีอุปการะเลี้ยงดูบิดามารดา (อายุ 60 ปีขึ้นไป)</u>                                                                         |
| 🗹 บดาผูมเงนเด                   | HPP a á                   |  |                         | Шао            | 1. ตรวจสอบความเกี่ยวพันธ์, ข้อมูลสิทธิการหักลดหย่อน และความข                                                                             |
| เลขประจาตวประชาชน<br>3-30       | เดรบสทธ<br>30,000 บาท     |  |                         | Ī              | 2 ตรวจสอบกรณีมีดาหรือมารดา ทั้งของผู้มีเงินได้ และค่สมรสที่บ่า                                                                           |
|                                 |                           |  |                         |                | ลดหย่อน ต้องมีอายุ 60 ปีในปีภาษีที่ยื่นแบบ                                                                                               |
| - Pao MP                        |                           |  | CA: To                  |                | <ol> <li>ตรวจสอบกรณีบิดาหรือมารดา ทั้งของผู้มีเงินได้ และคู่สมรสที่นำ</li> </ol>                                                         |
| 🗹 มารดาผู้มีเงินได้             |                           |  | <u>ไ<i>ด</i>์ แบเ</u> ก | jii au         | ลดหย่อน ต้องยังมีชีวิต (ไม่พบการแจ้งเสียชีวิตที่ฐานข้อมูล                                                                                |
| เลขประจำตัวประชาชน<br>3-302     | ได้รับสิทธิ<br>30,000 บาท |  |                         |                | กระทรวงมหาดไทย)                                                                                                    |
|                                 |                           |  |                         | TIPE OF        |                                                                                                    |
| 🔽 บิดาคู่สมรส                   |                           |  | ( <b>2</b> ๊แก้ไข       | 🗐 au           |                                                                                                    |
| เลขประจำตัวประชาชน              | ได้รับสิทธิ์              |  |                         |                |                                                                                                    |
| 3-424                           | 30,000 บาท                |  |                         | P              | คลิณพื่อ ระบุข้อมูล ความเอี่ยวพับร์กับผู้มีเงินได้ และ                                                                                   |
| G <sup>IV</sup> GI <sup>V</sup> |                           |  |                         | 6 <sup>1</sup> | เลขาโตรประชาชน                                                                                                    |
| + เพิ่มรายการอื่น               |                           |  |                         |                | ความเกี่ยวพันธ์* เลขประจำตัวประชาชน*                                                                                                    |
|                                 |                           |  |                         | a cov          |                                                                                                    |
| -unnu -unnu                     |                           |  |                         | SUUM           | ะเกเลิก มันทีก                                                                                                    |
| บันทึก ยกเลิก                   |                           |  |                         |                | Cintin Comm                                                                                                    |
| <u> </u>                        |                           |  |                         |                |                                                                                                    |

| 🜔 เบี้ยประกันสุข                                                               | มภาพบิด | กามารด   | า                |                   |                 |          |
|--------------------------------------------------------------------------------|---------|----------|------------------|-------------------|-----------------|----------|
| คลับไปเลือกค่าลดหย่อน                                                          |         |          |                  |                   |                 |          |
| เบยบระกนสุขภาพบดามารดา 🍘                                                       |         |          |                  |                   |                 | UTRAS    |
| <ul> <li>บิดาผู้มีเงินได้</li> <li>เลขประจำตัวประขาชน</li> <li>3-30</li> </ul> |         |          |                  |                   | <u>(</u> รำเกไข | li) au   |
|                                                                                |         |          |                  |                   | (Angle          | พิลเ     |
| <ul> <li>รับารทาสูมเงินเท</li> <li>เลขประจำตัวประชาชน</li> <li>3-3(</li> </ul> |         |          |                  |                   |                 | <u> </u> |
| No. Hac. Hac                                                                   |         |          |                  |                   | . HAC           | 100000   |
| บิดาคู่สมรส<br>เลขประจำดัวประชาชน<br>3-45                                      |         |          |                  |                   | [វីរកៀវ         | ີ ເພີ aບ |
|                                                                                |         |          |                  |                   |                 | 6.0      |
| + เพิ่มรายการอื่น                                                              | unecoli | run 201  | macu             | un <sup>tol</sup> | matou           | madel    |
| กรุณาระบุจำนวนเงิน                                                             |         | ທີ່ມີຫຼື | บนได้            |                   | คู่สมรส         |          |
| เบี้ยประกันสุขภาพ บิดามารดา                                                    | Silli   | S.U.I.   | enn.             | Strin.            |                 | enni.    |
| บันทึก ยกเลิก                                                                  |         |          | . N <sup>1</sup> |                   |                 |          |

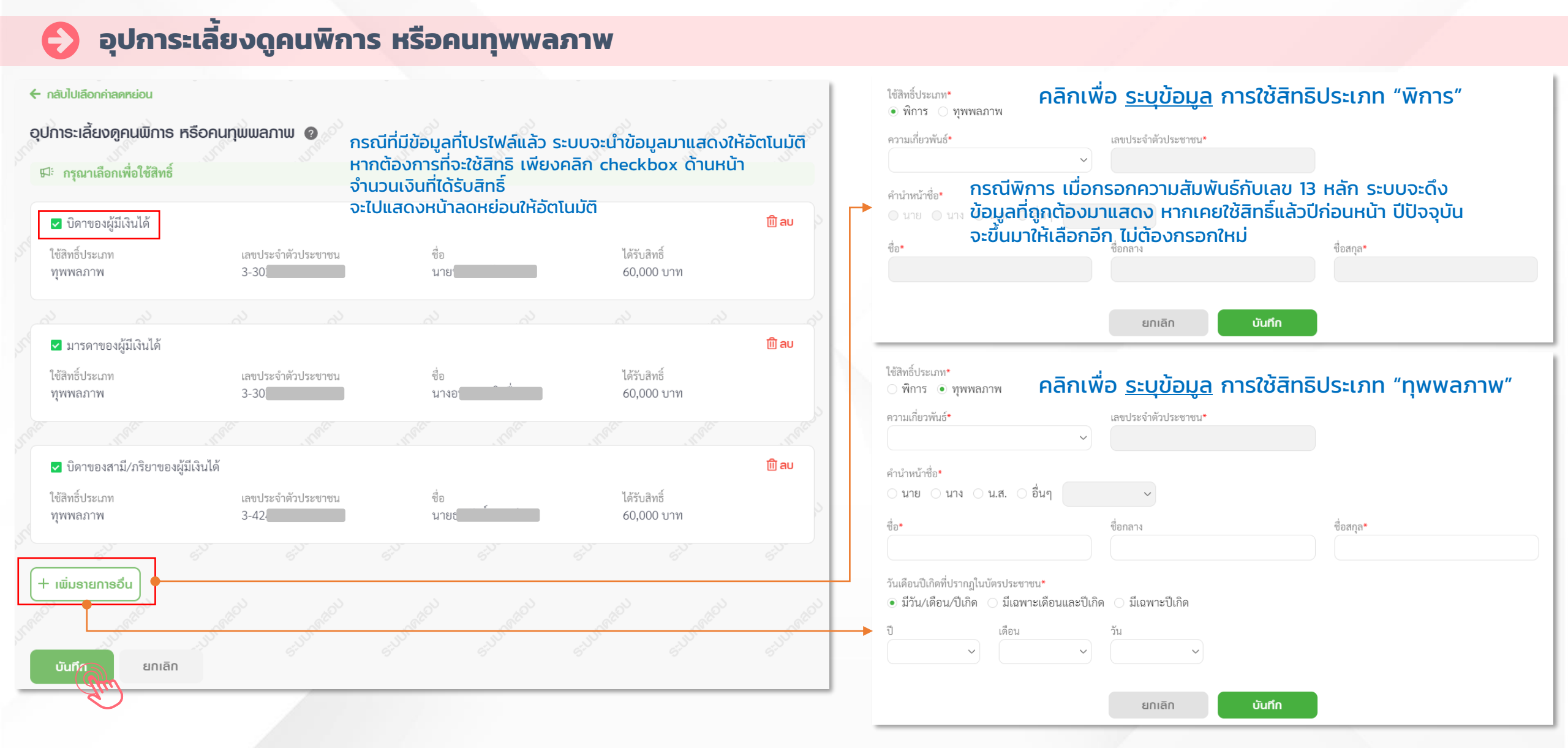

#### กลุ่มที่ 2 ค่าลดหย่อน/ยกเว้น ด้านการออมและการลงทุน

กลุ่มที่ 2 ค่าลดหย่อน/ยกเว้น ด้านการออม การลงทุน และประกัน ผู้มีเงินได้ 🖽 1. คุณสามารถกรอกค่าลดหย่อนที่ได้จ่ายตามจริงได้เลย โดยระบบจะคำนวณสิทธิลดหย่อนให้สูงสุดตามที่กฎหมายกำหนดอัตโนมัติ 2. ก<sup>ั</sup>รณี่ค่าลดหย่อน/ยกเว้น ที่ใช้สิทธิลดหย่อนรวมกัน เช่น กลุ่มการออมและการลงทุนรวมกันไม่เกิน 500,000 บาท หากไม่ต้องการให้ระบบ คำนวณอัตโนมัติ คุณต้องคำนวณค่าลดหย่อน/ยกเว้นแต่ละประเภทโดยไม่เกินสิทธิ และกรอกตัวเลขเอง เงินสะสมกองทุนสำรองเลี้ยงชีพ 🕝 เงินสะสมกองทุนบำเหน็จบำนาญ (กบข.) 📀 เงินสะสมกองทุนสงเคราะห์ครูโรงเรียนเอกชน 📀 เงินค่าชดเชยที่ได้รับตามกฎหมายแรงงาน (กรณีนำมารวมคำนวณภาษี) 🥝 เงินสะสมกองทุนการออมแห่งชาติ (กอช.) 📀 เงินสมทบกองทนประกันสังคม 📀 กรอกข้อมูลค่าลดหย่อน/ ยกเว้น ที่ช่องนี้ เบี้ยประกันชีวิต 🛛 เบี้ยประกันสุขภาพ 🕝 เบี้ยประกันชีวิตแบบบำนาญ 📀 ค่าซื้อหน่วยลงทุนเพื่อการเลี้ยงชีพ (RMF) 🥝 ค่าซื้อหน่วยลงทุนในกองทุนรวมเพื่อการออม SSF 📀 เงินลงทุนในหุ้น หรือการเป็นหุ้นส่วนเพื่อจัดตั้ง หรือเพิ่มทุนบริษัท หรือห้างหุ้นส่วนนิติบุคคลที่ได้รับจดทะเบียนวิสาหกิจ เพื่อสังคม และได้จดแจ้งการเป็นวิสาหกิจเพื่อสังคม 🕜 25 ค่าซื้อหน่วยลงทุนในกองทุนรวมไทยเพื่อความยั่งยืน (Thai ESG) 🥝

| กลุ่มที่ 3 ค่าลดหย่อน/ยกเว้น จากสินทรัพย์และมาตธกาธนโยบายภาคธัฐ                                                                 | ผู้มีเงินได้ |          |
|----------------------------------------------------------------------------------------------------|--------------|----------|
| ดอกเบี้ยเงินกู้ยืมเพื่อซื้อ เช่าซื้อ หรือสร้างอาคารที่อยู่อาศัย 🥝                                                               |              |          |
| เงินบริจาคพรรคการเมือง 🥝                                                                                                    |              |          |
| ค่าฝากครรภ์และค่าคลอดบุตร 📀                                                                                                    |              |          |
| กลุ่มที่ 4 ช้อปดีมีคืน                                                                                                    | ผู้มีเงินได้ | $\equiv$ |
| ค่าซื้อสินค้าหรือบริการ ช้อปดีมีคืน (ตั้งแต่วันที่ 1 ม.ค. 2566 – 15 ก.พ. 2566) 🕐<br>ค่าซื้อสินค้าและบริการในระบบภาษีมูลค่าเพิ่ม |              |          |
| (1) ใบกำกับภาษีรูปแบบกระดาษ                                                                                                    |              |          |
| (2) ใบกำกับภาษีรูปแบบอิเล็กทรอนิกส์                                                                                             |              |          |
| ค่าซื้อหนังสือ และบริการหนังสือที่อยู่ในรูปของข้อมูลอิเล็กทรอนิกส์ผ่านอินเทอร์เน็ต                                              |              |          |
| ค่าซื้อสินค้า OTOP                                                                                                    |              |          |
| กลุ่มที่ 5 เงินบริจาค                                                                                                    | ผู้มีเงินได้ |          |
| เงินบริจาคสนับสนุนการศึกษา/สถานพยาบาล/สภากาชาดไทย/อื่นๆ 🥑 เ <mark>ธียนรู้เพิ่มเติม</mark>                                       |              | ±        |
| เงินบริจาค 🕐 เธียนรู้เพิ่มเติม                                                                                                  |              | ± 21     |

| นได้ทั้งหมด                                 |               |
|---------------------------------------------|---------------|
| งินได้ปีภาษี 2564 - ยื่นเพิ่มเติมครั้งที่ 1 | 12,832,394.77 |
| หัก ยกเว้น <b>ธายละเอียด</b>                | 70,000.00     |
| หัก ค่าใช้จ่าย <b>ธายละเอียด</b>            | 704,099.50    |
| หัก ลดหย่อน <u>ธายละเอีย</u> ด              | 790,200.00    |
| หัก เงินบริจาคต่างๆ <b>ธายละเอียด</b>       | 600.00        |
| รวมเงินได้ที่ถูกนำไปคำนวณภาษี               | 11,267,495.27 |

แบบภาษีซำระไว้เกิน (ขอคืนเงินภาษี)

| หัก ภาษีที่ได้ชำระไว้ตามแบบ ภ.ง.ด. 93 และ ภ.ง.ด. 94       | 200.00     |
|-----------------------------------------------------------|------------|
| <b>บวก</b> ภาษีจากการขายอสังหาริมทรัพย์กรณีแยกคำนวณ       | 48,450.00  |
| <b>หัก</b> ภาษีจากใบแนบออกจากงาน                          | 289,725.00 |
| <b>หัก</b> ภาษีชำระไว้ตามแบบ ภ.ง.ด.91 (กรณียื่นเพิ่มเติม) | 90.00      |
|                                                           | 246 853 18 |

| าาธขอคืนเงินและส                   | วุดหนุนพรรคการเเ     | ່ມວง        |                      |                                  | فالملال          |
|------------------------------------|----------------------|-------------|----------------------|----------------------------------|------------------|
| จุณต้องการขอคืนเงื                 | โนภาษีที่ชำระเกินไว้ | หรือไม่?    | ส่วนที่ 2 การ        | ประสงค์ขอคืนเงิน                 | เภาษี            |
| • ต้องการขอคืน                     | ្រា                  | ม่ต้องการ   |                      |                                  |                  |
| รับแจ้งผลผ่าน SMS                  | ร ที่เบอร์ XX-XXXX-8 | 8888        |                      |                                  | . S              |
| จู่สมรส ต้องการอุดา                | หนุนเงินภาษีให้แก่พ  | รรคการเมือง | เหรือไม่?            |                                  | 30               |
| <ul> <li>ต้องการอุดหนุน</li> </ul> | ្រា                  | ม่ต้องการ   | ส่วนที่ 3 การ<br>ให้ | แสดงเจตนาอุดห<br>แก่พรรคการเมือง | นุนเงินภาษี<br>ง |
| พรรคการเมือง                       | 006 - พรรคกสิกรไทย   | ~           | จำนวนเงิน            | 100.00                           | บาท              |
|                                    |                      |             |                      |                                  | anu,             |
| 67                                 | 67                   | 67          | Ġ,                   | 67                               | 61               |

27

#### แบบภาษีชำระเพิ่มเติม (แบ่งชำระ)

| <i>ຫຣວຈ</i> สอบข้อมูล                      |                     |                |             |               |
|--------------------------------------------|---------------------|----------------|-------------|---------------|
| เงินได้ทั้งหมด <b>ต</b> ิ                  | ่วนที่ 1 ผล         | ลการคำน        | วณภาษี      |               |
| เงินได้ปีภาษี 2564 - ยื่น                  | เพิ่มเติมครั้งที่ 1 |                |             | 12,832,394.77 |
| <b>หัก</b> ยกเว้น <b>ธายละเอียด</b>        |                     |                |             | 70,000.00     |
| <b>หัก</b> ค่าใช้จ่าย <del>ธายละเอีย</del> | n                   |                |             | 704,099.50    |
| <b>หัก</b> ลดหย่อน <mark>ธายละเอีย</mark>  | ด                   |                |             | 790,200.00    |
| <b>หัก</b> เงินบริจาคต่างๆ ธา              | และเอียด            |                |             | 600.00        |
| รวมเงินได้ที่ถูกนำไปคำเ                    | เวณภาษี             |                |             | 11,267,495.27 |
|                                            |                     |                |             |               |
| การคำนวณภาษี                               |                     |                |             |               |
| ภาษีที่ต้องชำระ <b>ดูวิธีค</b> ำ           | มวณ                 |                |             | 3,458,623.34  |
| <b>บวก</b> ภาษีที่ต้องชำระจา               | กใบแสดงเงินได้ฯ ใ   | นเขตพัฒนาพิเศษ | มฉพาะกิจ ใน |               |

| <b>บวก</b> ภาษีที่ต้องชำระจากใบแสดงเงินได้ฯ ในเขตพัฒนาพิเศษเฉพาะกิจ ใน<br>อัตราร้อยละ 0.1 (พันละ 1) | 697.00       |
|----------------------------------------------------------------------------------------------------|--------------|
| <b>หัก</b> ภาษีหัก ณ ที่จ่าย/เครดิตภาษี                                                             | 467,608.52   |
| <b>หัก</b> ภาษีที่ได้ชำระไว้ตามแบบ ภ.ง.ด. 93 และ ภ.ง.ด. 94                                          | 200.00       |
| <b>บวก</b> ภาษีจากการขายอสังหาริมทรัพย์กรณีแยกคำนวณ                                                 | 48,450.00    |
| <b>หัก</b> ภาษีจากใบแนบออกจากงาน                                                                    | 289,725.00   |
| <b>หัก</b> ภาษีซำระไว้ตามแบบ ภ.ง.ด.91 (กรณียื่นเพิ่มเติม)                                           | 90.00        |
| ยอดภาษีสุทธิ ชำระเพิ่มเติม                                                                          | 2,750,146.82 |
| รวมทั้งหมดที่ต้องชำระ (ยกเว้นเศษของบาท)                                                             | 2,750,146.00 |
|                                                                                                    |              |

| ດາຣພ່ວບຮຳຣະກາ             | <sup>ਚ</sup> ਰਂ    | วนที่ 2 การป          | lระสงค์ขอชำ   | ระภาษีเป็น                 |
|---------------------------|--------------------|-----------------------|---------------|----------------------------|
| ต้องการแบ่งชำระ           | ะภาษีเป็น 3 งวด    |                       | 3 งวด         |                            |
| 🖲 ต้องการ                 | 🔿 ไม่ต้อง          | งการ                  |               |                            |
| งวดที่ 1 ที่ต้องข         | ชำระ               |                       |               | 916,716.00                 |
| ชำระภายในวัน              | เทื่               |                       |               | <mark>8</mark> เมษายน 2565 |
| <b>งวดที่ 2</b> ชำระเช    | ป็นเงิน 916,715.00 | ) ภายในวันที่ 9 พฤษ   | ษภาคม 2565    |                            |
| <b>งวดที่ 3</b> ชำระเร    | ป็นเงิน 916,715.00 | ) ภายในวันที่ 8 มิถุเ | มายน 2565<br> |                            |
| ต้องการรับ SMS เ          | แจ้งเตือนการชำระ'  | ในแต่ละงวด            |               |                            |
| <ul><li>ต้องการ</li></ul> | 🔿 ไม่ต้อง          | งการ                  |               |                            |
| รับแจ้งผลผ่าน SN          | AS ที่เบอร์ XX-XXX | (X-8888               |               |                            |

| อุดหนุนพรรคการ                                            | ส่วน<br><sup>เมือง</sup>         | ที่ 3 ก <sup>า</sup><br>ใ | ารแสดงเจด<br>ให้แก่พรรค | ุทนาอุดหนุนเงิน<br>การเมือง | ภาษี |   |
|-----------------------------------------------------------|----------------------------------|---------------------------|-------------------------|-----------------------------|------|---|
| คู่สมรส ต้องการอุดง<br><ul> <li>ต้องการอุดหนุน</li> </ul> | หนุนเงินภาษีให้แก่พรร<br>○ ไม่ต่ | คการเมือง<br>ข้องการ      | เหรือไม่?               |                             |      |   |
| พรรคการเมือง                                              | 013 - พรรคความหวังใหม่           | ~                         | จำนวนเงิน               | 33.00                       | บาท  |   |
| 11                                                        | 11                               | 2                         |                         |                             |      | 2 |

|                         | หมายเลขอ้างอิง : D9000 พิมพ์ ณ วันที่ 16 สิงหาคม 2564 เวลา 15:27 น.                                                                                                    |                                                                                                    |                     |
|-------------------------|----------------------------------------------------------------------------------------------------|----------------------------------------------------------------------------------------------------|---------------------|
|                         | ()<br>ปีภาษี 2563 แบบแสดงรายกา<br>สำหรับ                                                                                                    | ารภาษีเงินได้บุคคลธรรมดา<br>ผู้มีเงินได้กรณีทั่วไป                                                                                                    | )                   |
|                         | ผู้มีเงินได้ 3 3     เลขประจำตัวผู้เสียภาษีอากร     วันเดือนปีเกิด                                                                                                    | ดู่สมรส 3 4<br>เลขประจำตัวผู้เสียภาษีอากร<br>วันเดือนปีเกิด กรณินูมิอายุตั้งแต่ 65 ปีขึ้นไปให้กระกไบแสดงสิทธิรต์<br>ชื่อ นายโ<br>(สร้อยุให้ชัดเอยว่าเป็น นาย บาง นางสรร หรือยต)<br>ซื้อกลาง                                                                            | 22                  |
|                         | ชื่อสกุล                                                                                                    | <ul> <li>ชื่อสกุล</li> <li>สมรสและอยู่ร่วมกัน</li> <li>ผลอดปีภาษี</li> <li>สมรสระหว่างปีภาษี</li> <li>แยกยื่นแบบ</li> <li>แยกยื่นแบบ</li> <li>แยกยื่นแบบเฉพาะมาตรา 40(2) - (8)</li> </ul>                                                                              | 10(1)"              |
|                         | อำเภอ/เขต จังหวัด<br>รหัสไปรษณีย์ ๔ (<br>ชื่อเว็บไขต์<br>(เกระบุร์ณรับไขต์หลักที่ใช้แกรมระกอบธุรกรณ)<br>[] ยื่นปกติ [] ยื่นเพิ่มเติม                                                                                                    | <ul> <li>ตายระหว่างปีภาษี</li> <li>รวมคำนวณภาษี"</li> <li>แปกยิ่นแบบ</li> <li>กรณีรวมคำนวณภาษี</li> <li>ไม้กระกรายธะเอียดแบบ ภ.ศ. 90</li> <li>กรณีรวมคำนวณภาษี</li> <li>(3) มีเป็นได้มาตรา 40(1)</li> <li>ประเภทเดียวและแยกยิ่นแบ</li> <li>(4) ไม่มีเงินได้</li> </ul> | JUN SUUMADU         |
| a summer                | สถานภาพของผู้มีเงินโด<br>✓ (1) บุคคลธรรมดา (4) ท้างทุ้นส่วนสามัญ ที่มีใช่<br>โสด ✓ สมรส ที่น้ำย นิติบุคคล<br>(2) ผู้ถึงแก่ความตายระหว่างบีภาษี (5) คณะบุคคลที่มีใช่นิติบุคคล<br>(3) กองมรดกที่ยังมีได้แบ่ง (6) วิสาหกิจชุมชนตาม พ.รณะ<br>ข้าวพบอ้ายขอรับเรองว่า รายเอารรที่แสดงตาวงบุยงเย็มเรายเอารถวาษีที่โออด์ | กรณลุสมรลเบนคนตางตาวและ แมเงนเดเบรตระบุ<br>เลขที่หนังสือเดินทาง<br>สัญชาติ ประเทศ<br>สำหรับใบเสร็จรับเงิน                                                                                                    |                     |
| ٩                       | ถ.าพเข.เดอวกวองว.เ ว.เคม.เวมแหดงอ.เทแกกคหว.เคม.เวข.เษหยื่บเช                                                                                                    | งองแขะเกทงวงฝุ่มกวะบบว แขะถอทพื้นพทเทวงถุบบวง                                                                                                    | อมียดงบยุเว         |
| 🗲 ย <sup>้</sup> อนกลับ |                                                                                                    | ບັนทึกร่าง ພົມພ໌                                                                                                    | แบบ ยืนยันการยื่นแบ |

|            | หมายเลขอ้างอึง : D9000 พิมพ์ ณ วันที่ 31 สิงหาคม 2564 เวลา 14:51 น.                                                                                                    |       |               | 6                                        |
|------------|----------------------------------------------------------------------------------------------------|-------|---------------|------------------------------------------|
|            | ปีภาษี 2563 แบบแสดงรายการภาษีเงินได้บุคคลธรรมดา<br>สำหรับผู้มีเงินได้จากการจ้างแรงงาน<br>ตามมาตรา 40(1) แห่งประมวลรัษฎากร ประเภทเดียว                                                                                                    |       |               |                                          |
|            | ผู้มีเงินได้ 3 3 4 เมษายองความ คุสมรส 3 4 เมษายองความ คุสมรส 3 4 เมษายองความ คุสมรส 3 4 เมษายองความความ คราม เลขประจำตัวผู้เสียภาษ์อากร<br>วันเดือนปีเกิด                                                                                                    |       |               | 5101.                                    |
|            | ขอ นาย<br>(สระบุให้ขึ้อเงียว่าเป็น ประ ประสาว หรือสก) (ให้ระบุให้ข้อเงียว่าเป็น ประ ประสาว หรือสก)<br>ชื่อกลาง ชื่อสกุล ซื้อสกุล                                                                                                    |       |               |                                          |
|            | ที่อยู่ : อาคาร ท้องแลงที่ ขั้นที่ สถามภาพการสมรส สถานอการขึ้นแบบฯ<br>หนู่บ้าน เลงที่ หนู่ที่ ครอก/ขอย คลอดบิกาษี (1) มีเงินได้รวมคำนวณภาษี*<br>แอก ถนน คำบล/แขวง ต่อ สมรสและออู่ร่วมกัน (1) มีเงินได้รวมคำนวณภาษี*<br>อำเภอ/เขต จังหวัด (2) มีเงินได้แอกขึ้นแบบฯ<br>ขายาระหว่างบิภาษี (3) ไม่มีเงินได้<br>ครหัสไปรษณีย์ ครอกรายละเอียดแบบ<br>กรณีคู่สมรสเป็นคนต่างก้าวและไม่มีเงินได้ไปรดระบุ |       |               | S. J. Marken                             |
|            | <ul> <li>✓ ยื่นปกติ ยิ่นเพิ่มเติม เลงที่หนังสือเดินทาง</li> <li>สถานภาพ โสด ✓ สมะส หม้าย ตายระหว่างปีภาษี สำหรับใบเสร็จรับเงิน</li> </ul>                                                                                                    |       |               | Sugaran                                  |
|            | ภาษีที่ขำระเพิ่มเติม 31,000.00 บาท ภาษีที่ขำระไว้เกิน บาท<br>การแสดงเจตนาบริจาคภาษีที่ขำระให้พรรคการเมือง : รหัสพรรคการเมือง                                                                                                    |       |               | S. S. S. S. S. S. S. S. S. S. S. S. S. S |
|            | ผู้มีเงินได้ มีประสงค์อุดหนุนเงินภาษี ประสงค์อุดหนุนเงินภาษี บาท ให้                                                                                                    | กล่าว |               |                                          |
| 🗲 ຍ້อนกลับ | ບັนทึกร่าง ພົມພ໌ແບບ                                                                                                    | ยืน   | ยันการยื่นแบบ |                                          |

#### <u>ผลการยื่นแบบ กรณีมีภาษีชำระไว้เกิน</u>

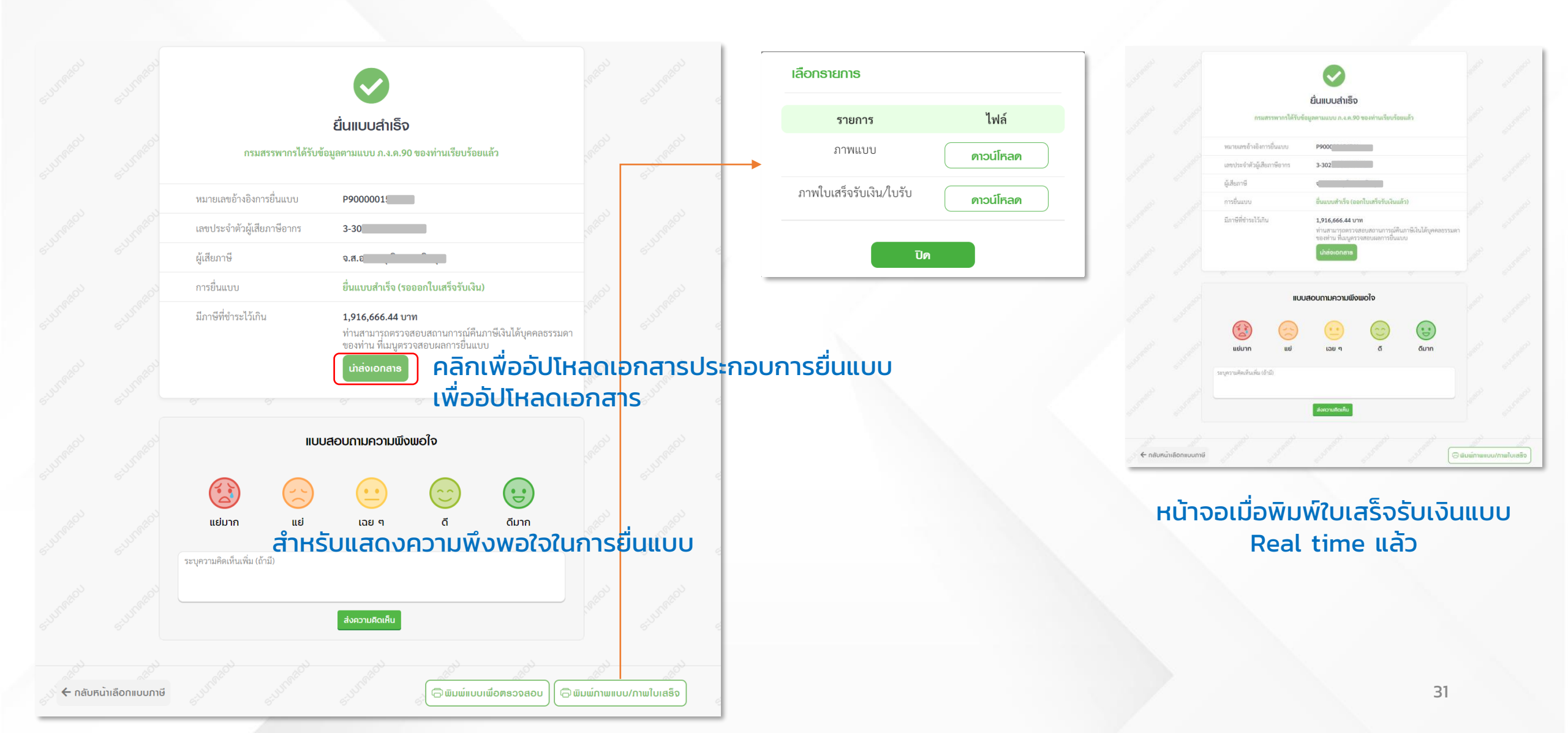

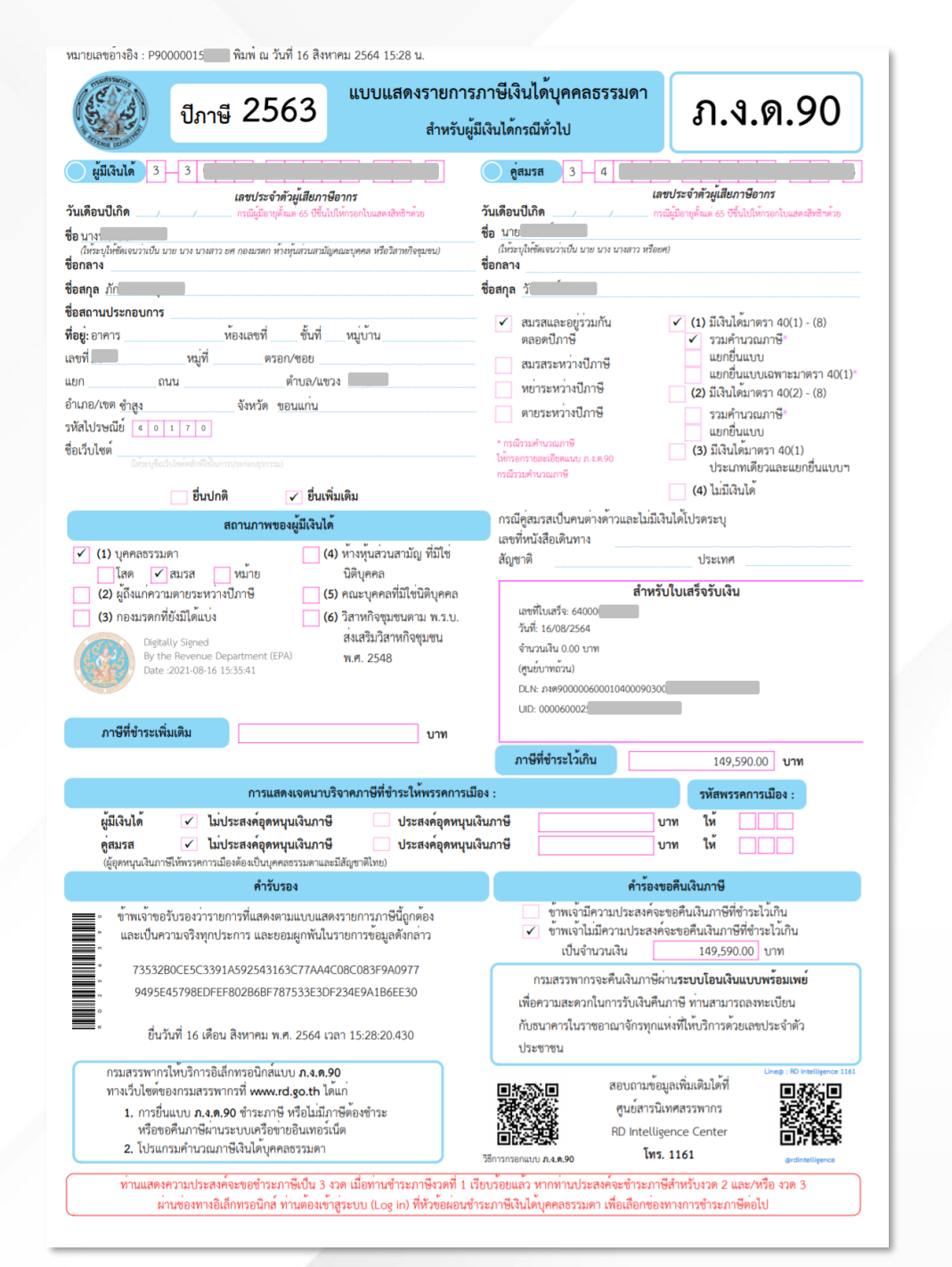

#### พิมพ์ภาพแบบ/ภาพใบเสร็จรับเงิน

|                                                                                  |                      |                                         | ใบเส <sub>ร</sub> ็จรับเงิเ |
|----------------------------------------------------------------------------------|----------------------|-----------------------------------------|-----------------------------|
| <b>หน่วยรับซำระ</b> ทองบริหารการกลังและรายได <sup>้</sup> กรมสระ                 | swins                | วันชำระเงิน/วันนำส่ง                    | 16/08/2564                  |
| <b>ผู้ชำระภาษีอากร</b> นางพ                                                      | 116 2 20             | เดือน/ปีภาษี 00.                        | /2563                       |
| เลขประจำตัวผู <sup>้</sup> เสียภาษีอากร/เลขประจำตัวประชาชน                       | 3-30                 | ประเภทการชำระ ภา                        | าบี                         |
| หมายเลขอ้างอิงการยื่นแบบ                                                         | เลขที่ใบเสร็จรับเงิน | จำ                                      | นวนเงิน (บาท)               |
| P9000001!                                                                        | 6400                 | . <u>N</u>                              | **********0.0               |
| <b>จำนวนเงินเป็นดัวอักษร</b> (ใน่มีเงินเรียกเก็บ)                                |                      |                                         | 0.0                         |
| Digitally Signed<br>By the Revenue Department (EPA)<br>Date :2021-08-16 15:34:48 | ຜູ້ຮັບເຈັນ<br>(ມ     | On C.,<br>มางสาวกัสสราญ์ พิศักธราพงศ์ ) |                             |

#### <u>ผลการยื่นแบบกรณีที่มีภาษีต้องชำระ</u>

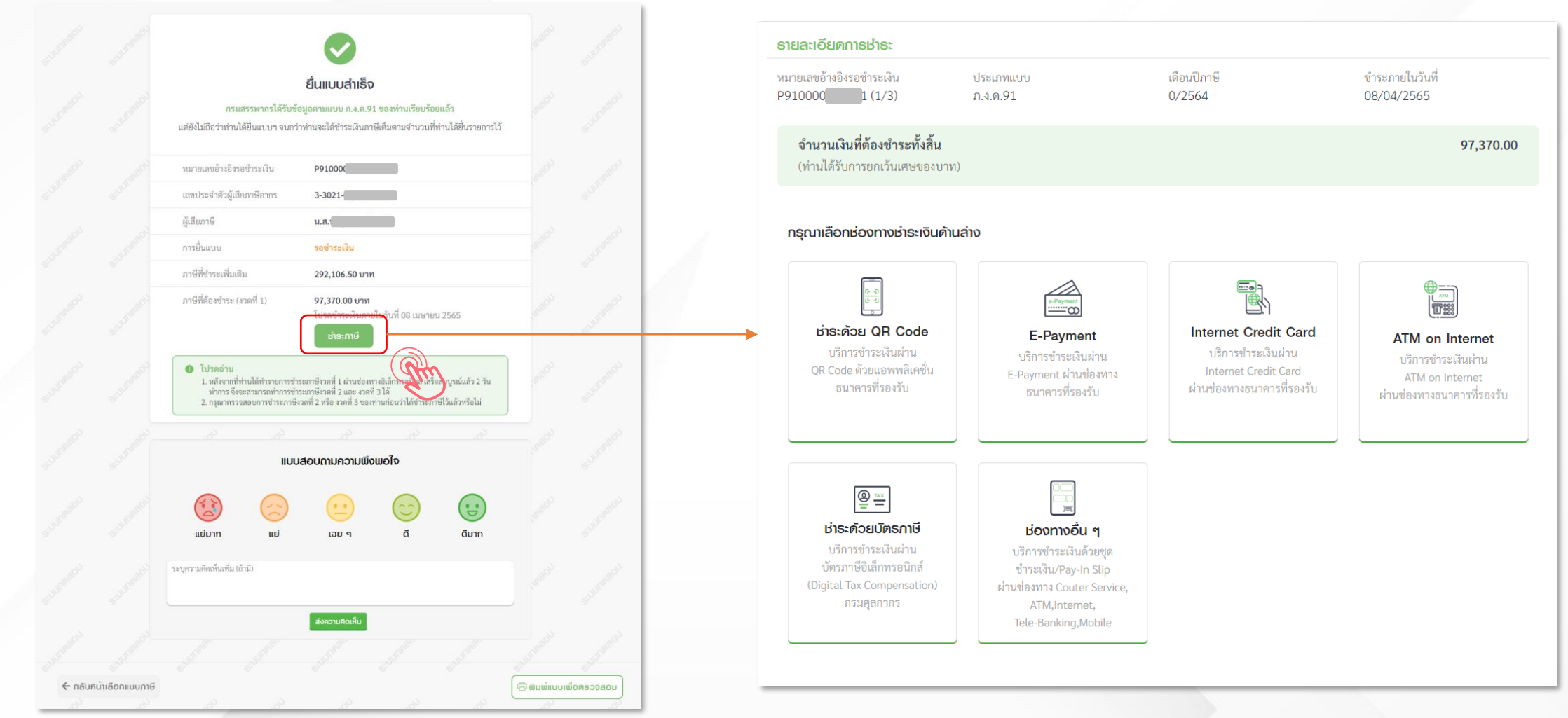

#### <u>ผลการยื่นแบบกรณีที่มีภาษีต้องชำระเพิ่มเติม และต้องการแบ่งชำระเป็น 3 งวด</u>

| าิดต | ามสถานะกาธยืน     | IUU                      |                                         |                    |                      |
|------|-------------------|--------------------------|-----------------------------------------|--------------------|----------------------|
|      |                   | ภาษี<br>——               | ทั่งินได้บุคคลธรรมดา                    |                    |                      |
| s    | າຍກາຣติดตามสถานะก | ารยึ้นแบบ                |                                         |                    |                      |
|      |                   |                          | Q                                       | ค้นหาจากหมายเลขอ้า | งอิงการยื่นแบบ 🗸     |
|      | ประเภทแบบ         | หมายเลขอ้างอิงการยื่นแบบ | สถานะการยื่นแบบ                         | ปรับปรุงสถาน       | ะล่าสุด              |
|      | > ภ.ง.ด.90        | P90000015                | รอชำระเงิน                              | 16/08/2564         | 16:19                |
|      | > ภ.ง.ด.90        | P9000015                 | ยื่นแบบสำเร็จ                           | 16/08/2564         | ชำธะภาษี –           |
|      |                   |                          | (ออกใบเสร็จรับเงินแล้ว)                 |                    | ພົມພ໌ແບບເພື່ອຫຣວຈสอບ |
|      | > ภ.ง.ด.94        | P940000                  | ชำระภาษีสำเร็จ<br>(รอออกใบเสร็จรับเงิน) | 20/07/2564         | ยกเลิกแบบ            |

| uou           | ຣາຍກາຣที่ต้องชำຣະ         | 2 รายการ                     |                                  |                                  |
|---------------|---------------------------|------------------------------|----------------------------------|----------------------------------|
|               |                           |                              | <b>Q</b> ค้นหาจากหมายเลขอ้างอิงก | າsຍິ່ນແບບ 🗸 <b>ຈັດເຣັຍຈລຳທັບ</b> |
|               | ประเภทแบบ                 | หมายเลขอ้างอิงการยื่นแบบ     | จำนวนเงินที่ต้องชำระทั้งสิ้น     | ชำระภายเงินภายในวันที่           |
|               | > ภ.ง.ด.90                | P90000015<br>(งวดที่ 1)      | 2,070.00                         | 31/08/2564                       |
|               | > ຄ.ง.ด.90                | P90000015<br>(งวดที่ 1)      | 28,901.00                        | 31/08/2564                       |
| ดง 1-2        | 2 จาก ทั้งหมด 2 รายการ    |                              |                                  | < 1 > 10/ หน้า >                 |
| เลือก<br>1 ร  | าชำระ<br>ายการ            | จำนวนเงินที่ตั<br>2,070.00 บ | องชำระ<br>เ <b>าท</b>            |                                  |
| ายเห<br>าารแล | ตุ<br>สดงข้อมูล<br>ส่. จ. |                              | (                                | ส่งตัวแทนช่าระ ช่า <b>ร</b> ะ    |

#### ตัวอย่าง ผลการยื่นแบบกรณีที่มีภาษีต้องชำระเพิ่มเติม และต้องการแบ่งชำระเป็น 3 งวด

| อีไฟล์ลิ่ง ยี                                       | FILING<br>นแบบและชำระกาษีออนไลน์                                                                                                    | กำระเงิน/Pay-In Sli                                           | <b>p</b> (a                                                                | สำหรับผู้เสียภาษีเพือเป็นหลัก                                                    | าฐาน/For Taxpayer Record)                          |
|-----------------------------------------------------|----------------------------------------------------------------------------------------------------|---------------------------------------------------------------|----------------------------------------------------------------------------|----------------------------------------------------------------------------------|----------------------------------------------------|
| วันที                                               |                                                                                                    | ภาษีที่ต้องชำระ (บาท)                                         | 764,834.00                                                                 | เลขประจำตัวประชาชน [REFI                                                         | 13098                                              |
| ชื่อ<br>Name                                        | 19656                                                                                                    | Tax Amount (baht)<br>เงินเพิ่ม (บาท)<br>Surcharge Amount (bah | t) –                                                                       | Customer No.<br>รหัสควบคุม [REF2]<br>Reference No.                               | 080013                                             |
|                                                     |                                                                                                    | เบียปรับ (บาท)<br>Penalty Amount (baht)                       | -                                                                          | ยอดชำระ (บาท)<br>Paid Amount (baht)                                              | 764,834.00                                         |
| หมายเหตุ                                            | ท่านได้รับยกเว้นไม่ต้องชำระเศษของบาท                                                                                                    | ค่าปรับอาญา (บาท)<br>Criminal Fines Amount                    | (baht)                                                                     | ตัวอักษร เจ็ดแสนหกเ                                                              | หมืนสีพันแปดร้อยสามสิบสีบาทถัวน                    |
| เงือนไขก                                            | ารชำระเงิน/Payment Condition                                                                                                    |                                                               |                                                                            |                                                                                  |                                                    |
| • กรุณานำใบ<br>ได้ทุกหน่วย<br>Please br<br>any spec | ม Pay-In Slip ของหมายเลขอ้างอิงการยื่นแบบ P9400<br>เช่าระภาษีที่ระบุไว้ ภายในวันที่ 8 ตุลาคม 2564<br>ing this Pay-In Slip with filing no. P940000161<br>iffed tax payment receiving unit 8 October 2 | 001614                                                        | • ข้อมูลการชำระเงินของท่าเ<br>1 วันทำการ/Your Paym<br>workday after your p | นจะส่งไปยังกรมสรรพากรหลังจากว่<br>ent information will be sent t<br>ayment date. | วันที่ท่านชำระเงิน<br>o the Revenue Department one |
| • กรณีชำระด                                         | ว้วยเช็ค ต้องเป็นเช็คของธนาคาร สาขาทีเปิดบัญชี และใช้เ                                                                                                    | เริการชำระภาษี ณ สาขา                                         |                                                                            |                                                                                  |                                                    |
| นั้นๆ โดยร                                          | ะบุผู้รับเงินคือ "กรมสรรพากร"/In case of cheque pay                                                                                                    | ment:                                                         |                                                                            |                                                                                  |                                                    |
| 1) the che                                          | eque must belong to the branch bank that the ba                                                                                                    | ink account is open,                                          |                                                                            |                                                                                  |                                                    |
| 2) tax pa                                           | yment service must be used at that branch bank                                                                                                    | ,                                                             |                                                                            |                                                                                  |                                                    |
| 3) "Rever                                           | nue Department" must be specified as money rec                                                                                                    | eiver.                                                        |                                                                            |                                                                                  |                                                    |

| ฑามสถานะการยื่น             | IIUU                      |                                          |                                 |          |
|-----------------------------|---------------------------|------------------------------------------|---------------------------------|----------|
|                             | រាម                       | เงินได้บุคคลธรรมดา                       |                                 |          |
| ธายการติดตามสถานะก          | ารยึนแบบ                  |                                          |                                 |          |
|                             |                           | Q                                        | า้นหาจากหมายเลขอ้างอิงการยื่นแบ | ານ 🗸     |
| ประเภทแบบ                   | หมายเลขอ้างอิงการยื่นแบบ  | สถานะการยื่นแบบ                          | ปรับปรุงสถานะล่าสุด             |          |
| > ภ.ง.ด.94                  | P9400001                  | ยื่นแบบสำเร็จ<br>(ออกใบเสร็จรับเงินแล้ว) | 18/06/2564 11:46                |          |
| หมายเหตุ แสดงข้อมูลรายกา    | รแบบที่ยื่น 1 ปี ย้อนหลัง |                                          |                                 |          |
| แสดง 1-1 จาก ทั้งหมด 1 ราย: | การ                       |                                          |                                 | 10/ หน้า |

ทำการชำระเงินในงวดแรก ระบบทำการประมวลผลการชำระเงิน

#### แสดงหน้าจอติดตามสถานการณ์ยื่นแบบ ยื่นแบบสำเร็จ (ออกใบเสร็จรับเงินแล้ว)

|                         |                   | เสอกรายการ                 |           | มายเลขอ้างอิงการยื่นแบบ |
|-------------------------|-------------------|----------------------------|-----------|-------------------------|
| ประเภทแบบ               | หมายเล            | รายการ                     | ไฟล์      | เปรุงสถานะล่าสุด        |
| > ภ.ง.ด.94              | Р                 | <b>ภาพแบบ</b>              | ดาวน์โหลด | /06/2564 11:46          |
| หมายเหตุ แสดงข้อมูลรายก | ารแบบที่ยื่น 1 ปี | ภาพใบเสร็จรับเงิน งวดที่ 1 | ดาวน์โหลด |                         |

สามารถพิมพ์ภาพแบบ/ภาพใบเสร็จรับเงิน สำหรับงวดที่ 1

#### ตัวอย่าง ผลการยื่นแบบกรณีที่มีภาษีต้องชำระเพิ่มเติม และต้องการแบ่งชำระเป็น 3 งวด

| ຈຳนວน:                      | ຣາຍກາຣที่ต้องชำຣະ                                             | 3 ธายกาธ                           | รายการภาษท | (ก่องมาระ รายการรวม              | IBISE                 |                            |                   |
|-----------------------------|---------------------------------------------------------------|------------------------------------|------------|----------------------------------|-----------------------|----------------------------|-------------------|
|                             |                                                               |                                    |            | <b>Q</b> ค้นหาจากหมาย            | บเลขอ้างอิงการยื่นแบบ | <b>୬</b> ରିଜା              | ธียงลำดับ         |
|                             | ປรະເภทแบบ                                                     | หมายเลขอ้างอิง<br>การยื่นแบบ       | สาขา       | จำนวนเงินที่ต้อง<br>ชำระทั้งสิ้น | ยกเว้น<br>เศษของบาท   | ชำระภายเงิน<br>ภายในวันที่ |                   |
|                             | >                                                             | A942(<br>(งวดที่ 2)                |            | 36,333.00                        |                       | 08/11/2564                 |                   |
|                             | >                                                             | A943(<br>(งวดที่ 3)                |            | 36,333.00                        |                       | 08/12/2564                 |                   |
| สดง 1-3                     | จาก ทั้งหมด 3 รายการ                                          |                                    |            |                                  |                       | < 1 >                      | 10/หน้า ∨         |
| มายเหต                      | ŋ                                                             |                                    |            |                                  |                       |                            | <sub>ຮ</sub> ່າຂະ |
| . การแส<br>• รายเ<br>• รายเ | ,<br>เดงข้อมูล<br>การที่อยู่ภายในกำหนเ<br>การที่เกินกำหนดชำระ | ดชำระ<br>ะ ภายใน 30 วันนับจากวันที | เกินกำหนดช | าระ โดยจะไม่สามารถชำระไ          | ได้                   |                            |                   |

- ระบบแสดงรายการภาษีที่ต้องชำระ งวดที่ 2 และ 3
- ทำการชำระเงินภาษีงวดที่ 2 และ 3 ตามลำดับ

|                                          | ภาษีเงินได้บุคค            | ลธรรมดา   |                           |
|------------------------------------------|----------------------------|-----------|---------------------------|
| ธายการติดตามสถานะการยื่นแบบ              | เลือกรายการ                |           |                           |
|                                          | รายการ                     | ไฟล์      | มายเลขอ้างอิงการยื่นแบบ 🗸 |
| ประเภทแบบ หมายเล                         | ภาพแบบ                     | ดาวน์โหลด | ปรงสถานะล่าสด             |
| >                                        | ภาพใบเสร็จรับเงิน งวดที่ 1 | ดาวน์โหลด | (06/2564 11:46            |
| หมายเหตุ แสดงข้อมูลรายการแบบที่ยื่น 1 ปี | ภาพใบเสร็จรับเงิน งวดที่ 3 | ดาวน์โหลด |                           |
| แสดง 1-1 จาก ทั้งหมด 1 รายการ            | ภาพใบเสร็จรับเงิน งวดที่ 2 | ดาวน์โหลด | < 1 > 10/หน้า >           |
|                                          |                            |           | -                         |

- สามารถ พิมพ์ภาพแบบ
- สามารถ พิมพ์ภาพใบเสร็จรับเงิน งวดที่ 1, งวดที่ 2 และ งวดที่ 3

### การยื่นแบบเกินกำหนดเวลา

#### กรมสรรพากรเปิดให้บริการยื่นแบบ และชำระภาษีทางอิเล็กทรอนิกส์ เกินกำหนดเวลา

#### เริ่มเปิดให้บริการตั้งแต่ **29 กันยายน 2565**

ยื่นแบบเกินกำหนดเวลาได้ทุกประเภท (ยกเว้น ภ.พ.30 ยื่นรวม กรณียื่นเพิ่มเติม และ ภ.ง.ด.90 91 94 ผ่านแอปพลิเคชัน RD Smart TAX)

ยื่นแบบเกินกำหนดเวลาได้ สำหรับแบบฯ ที่มีหน้าที่ยื่นตั้งแต่วันที่ 6 ต.ค. 2564 เป็นต้นไป (สำหรับ ภ.ง.ด.50 51 52 55 สามารถยื่นแบบเกินกำหนดเวลา ของรอบบัญชีปี 2563 เป็นต้นไป)

คำนวณเบี้ยปรับ เงินเพิ่ม และค่าปรับอาญาให้อัตโนมัติ เพิ่มความสะดวกในการยื่นแบบและชำระภาษี

#### E-FILING สะดวก ง่าย และรวดเร็ว

NSUASSWARS

RD INTELLIGENCE CENTER 1161

 $\checkmark$ 

ยื่นแบบเกินกำหนดเวลาได้ทุกประเภท (ยกเว้น ภ.พ.30 ยื่นรวม กรณียื่นเพิ่มเติม และ ภ.ง.ด.90 91 94 95 ผ่านแอปพลิเคชัน RD Smart Tax) ยื่นแบบเกินกำหนดเวลาได้ สำหรับแบบฯ ที่มีหน้าที่ยื่นตั้งแต่วันที่ 6 ต.ค. 2564 เป็นต้นไป (สำหรับ ภ.ง.ด.50 51 52 55 สามารถยื่นแบบเกินกำหนดเวลาของรอบบัญชีปี 2563 เป็นต้นไป) คำนวณเบี้ยปรับ เงินเพิ่ม และค่าปรับทางอาญาให้อัตโนมัติ เพิ่มความสะดวกในการยื่นแบบและชำระภาษี

### การยื่นแบบเกินกำหนดเวลา

#### รอบภาษีที่สามารถยื่นแบบเกินกำหนดเวลา (ย้อนหลัง)

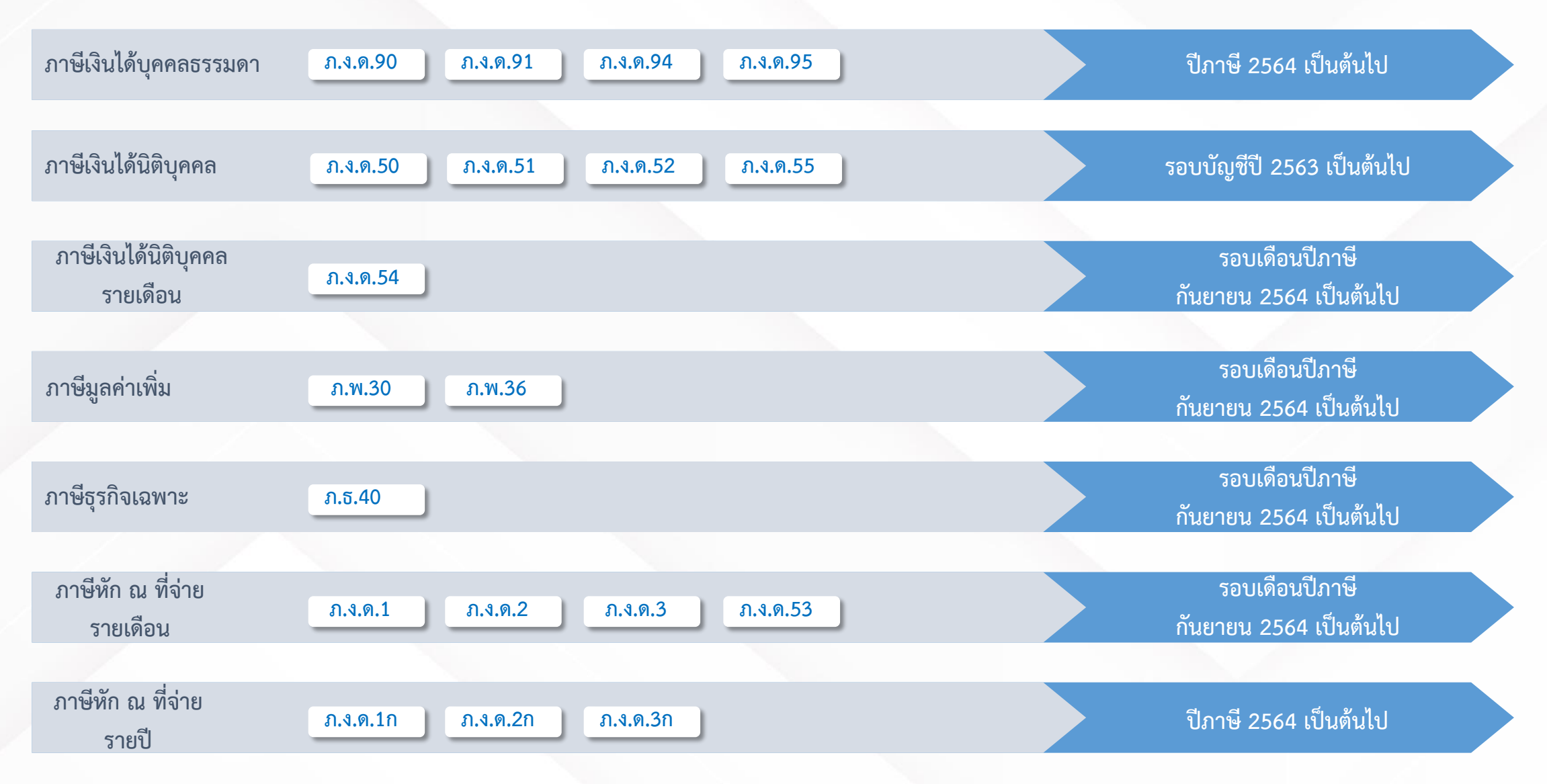

### การยื่นแบบเกินกำหนดเวลา

#### ขั้นตอนสรุปรายการภาษี แสดงข้อมูล เบี้ยปรับ เงินเพิ่ม ค่าปรับอาญา

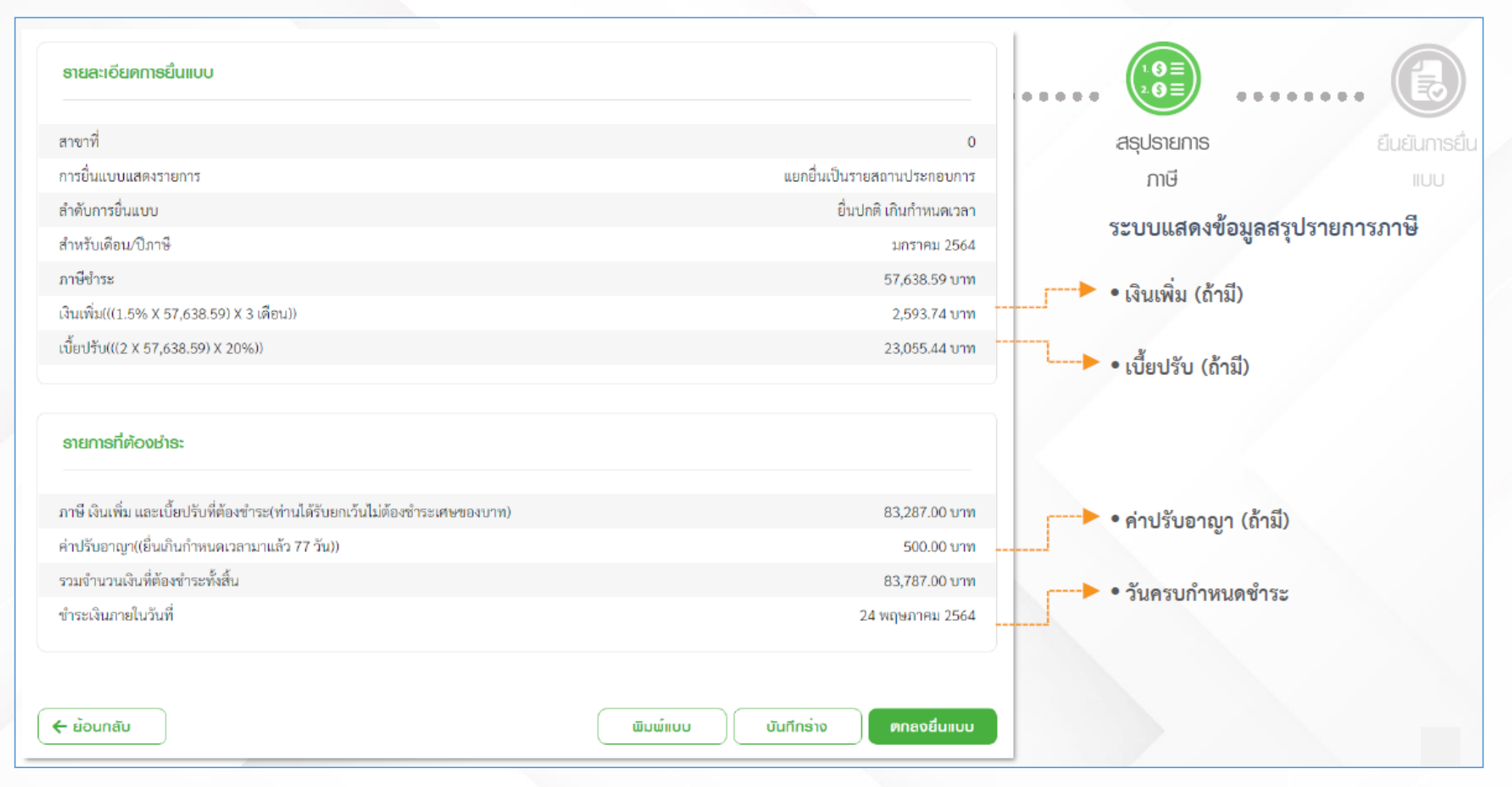

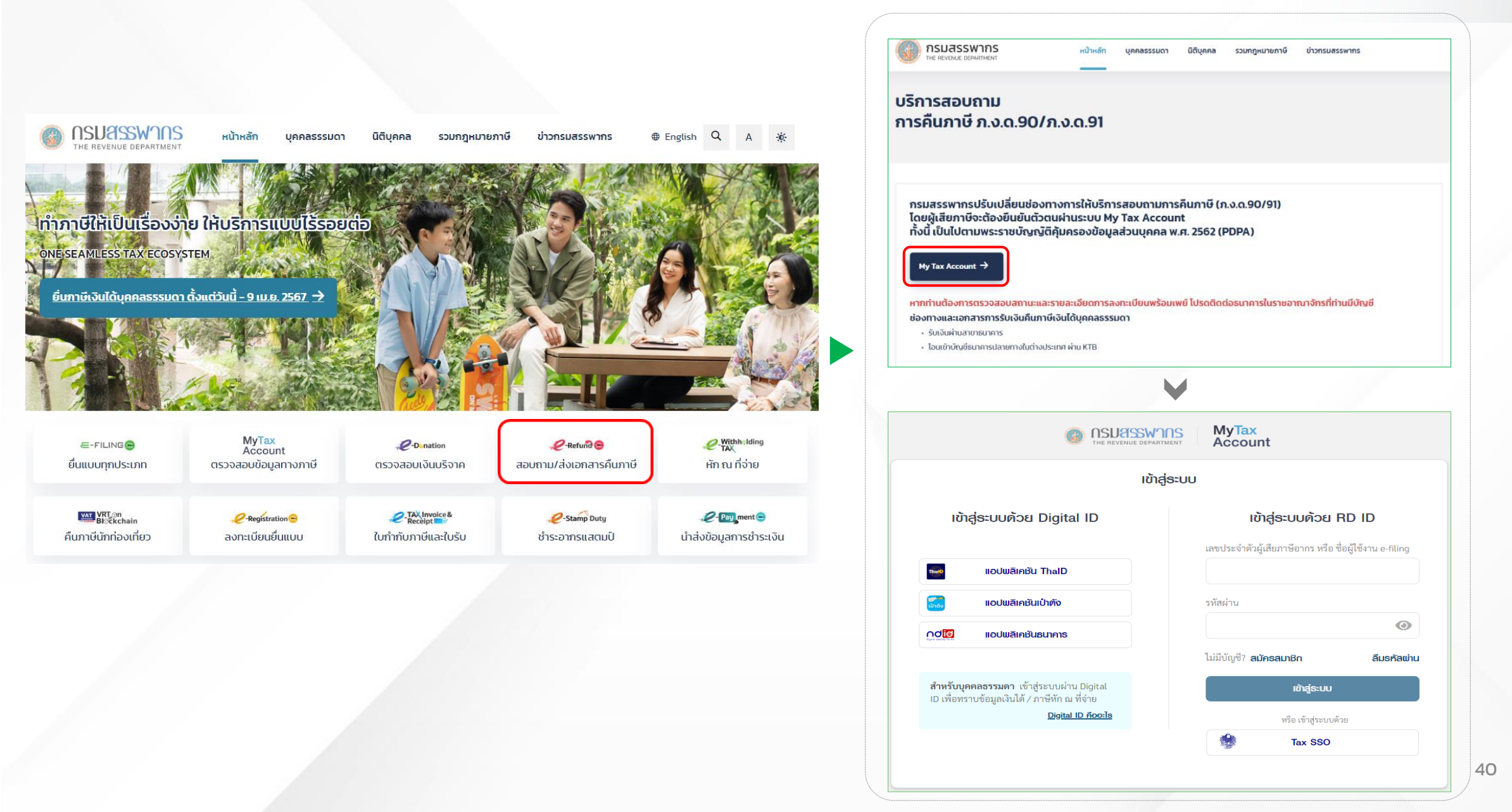

#### ติดตามสถานะและส่งเอกสาร

| и.а.                                      |                                  |
|-------------------------------------------|----------------------------------|
| เลขประจำตัวผู้เสียภาษ์อากร<br>3-11        | ที่อยู่ที่ติดต่อได้<br>เลขที่555 |
|                                           |                                  |
| ข้อมูลปีภาษี 2565 🗸                       |                                  |
| ภาษีเงินได้บุคคลธรรมดา (90/91)            | 🖨 พิมพ์แบบ/ใบเสร็จ               |
| <ul> <li>ยื่นแบบสำเร็จและขอคืน</li> </ul> |                                  |
| ติดตามสถานะและส่งเอกสาร                   | ยื่นแบบเพิ่มเดิม                 |
|                                           |                                  |

#### ประวัติการยื่นแบบ (ภ.ง.ด.90/91) 3 ปีภาษี (รวมปีภาษีปัจจุบัน)

| ปีภาษี | ประเภทแบบ                | วันที่ยื่นแบบ | ช่องทางที่ยื่น   | สถานะแบบ              |
|--------|--------------------------|---------------|------------------|-----------------------|
| 2565   | ภ.ง.ด.91 - ยื่นปกติ      | 21/01/2566    | ยื่นอินเทอร์เน็ต | ยื่นแบบสำเร็จและขอคืน |
| 2564   | ภ.ง.ด.91 - ยื่นเพิ่มเติม | 08/03/2565    | ยื่นอินเทอร์เน็ต | ยื่นแบบสำเร็จ         |
| 2564   | ภ.ง.ด.91 - ยื่นปกติ      | 20/01/2565    | ยื่นอินเทอร์เน็ต | ยื่นแบบสำเร็จ         |
| 2563   | ภ.ง.ด.91 - ยื่นปกติ      | 15/02/2564    | ยื่นอินเทอร์เน็ต | ยื่นแบบสำเร็จและขอคืน |
| 2562   | ภ.ง.ด.91 - ยื่นปกติ      | 15/01/2563    | ยื่นอินเทอร์เน็ต | ยื่นแบบสำเร็จและขอคืน |
|        |                          |               |                  |                       |

| ยีนแบบภาษี                                                                         | นำเข้าข้อมูล                                                                 | พิจารณาคืนภาษี | ส่งคืนภาษี | ได้รับคืนภาษี |
|------------------------------------------------------------------------------------|------------------------------------------------------------------------------|----------------|------------|---------------|
| อยู่ระหว่างดำเนินการ ทาก<br>สำนักงานสรรพากระ <sup>นั้นเพื่</sup> น                 | เมีข้อสงสัย โปรดติดต่อ<br>เนทบรี 2                                           |                |            |               |
| หมายเลขโทรศัพท์ 02-92                                                              | 6-7333                                                                       |                |            |               |
| หมายเลขโทรศัพท์ 02-92<br>ยการเอกสารที่ข                                            | <sub>6-7333</sub><br>อเพิ่มเติม                                              |                |            |               |
| หมายเลขโทรศัพท์ 02-92<br>เยการเอกสารที่ข                                           | 6-7333                                                                       |                |            |               |
| หมายเลขโทรศัพท์ 02-92<br>ยการเอกสารที่ข<br>เลือกเอกสารเพื่อนำส่<br>ยการเอกสารที่ได | <sup>6-7333</sup><br>อเพิ่มเติม<br>ว <b>้</b><br>ถ้นำส่งกรมสรรพ <sup>-</sup> | ากรแล้ว        |            |               |

#### ติดตามสถานะและส่งเอกสาร

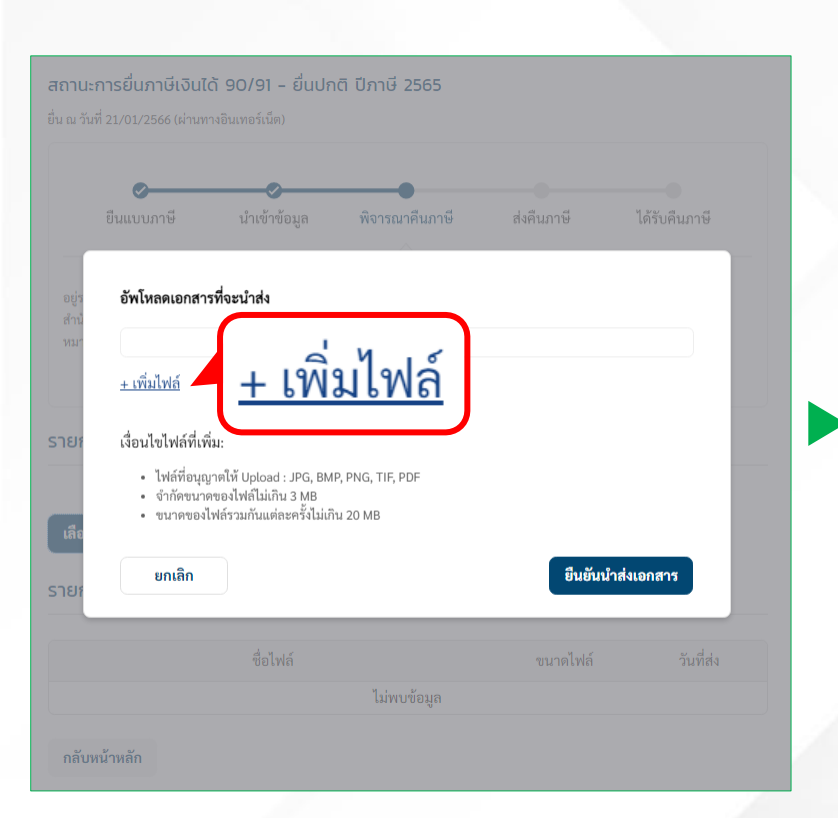

| หนังสือรับรอง 50 ทวิ ปีภาษี 2565.pdf                                                                                                    | ขนาด: 0.1MB  | 8            |
|----------------------------------------------------------------------------------------------------|--------------|--------------|
| ธอส_1.pdf                                                                                                    | ขนาด: 0.45MB | 0            |
| ธอส_2.pdf                                                                                                    | ขนาด: 0.45MB | 8            |
| kbank.pdf                                                                                                    | ขนาด: 0.09MB | 0            |
| shop1.pdf                                                                                                    | ขนาด: 0.06MB | 8            |
| shop2.pdf                                                                                                    | ขนาด: 0.12MB | 0            |
| <u>+ เพิ่มไฟล์</u>                                                                                                    |              |              |
| เงื่อนไขไฟล์ที่เพิ่ม:                                                                                                    |              |              |
| <ul> <li>ไฟล์ที่อนุญาตให้ Upload : JPG, BMP, PNG, TIF, P</li> <li>จำกัดขนาดของไฟล์ไม่เกิน 3 MB</li> <li>ขนาดของไฟล์รวมกันแต่ละครั้งไม่เกิน 20 MB</li> </ul> | DF           |              |
| 10000                                                                                                    | สินศัก       | มมำส่งเอกสาร |

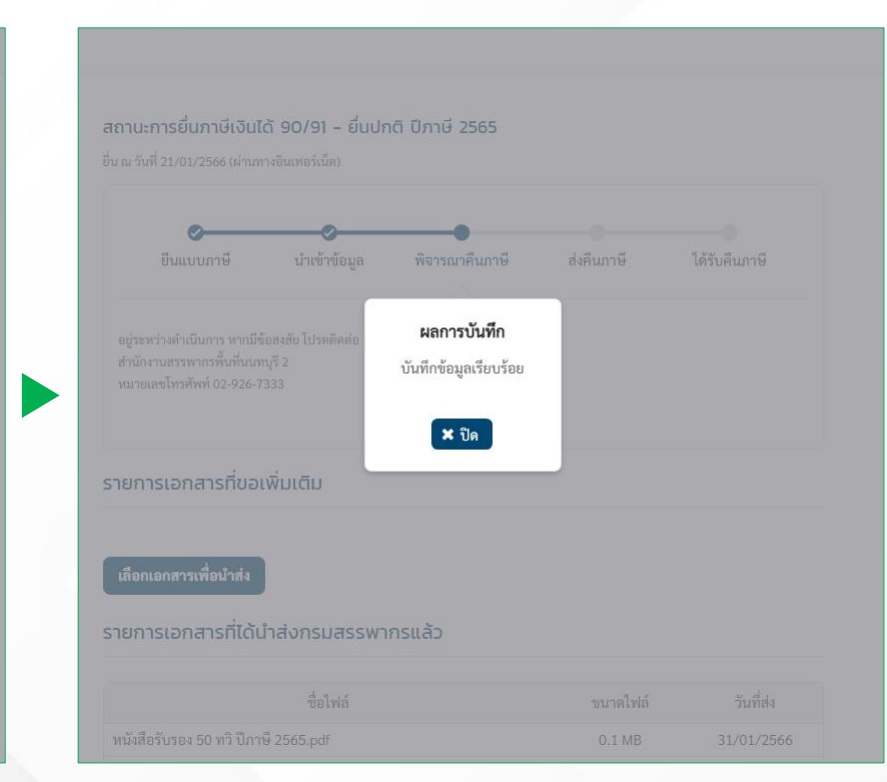

### รายการเอกสารที่นำส่งกรมสรรพากร

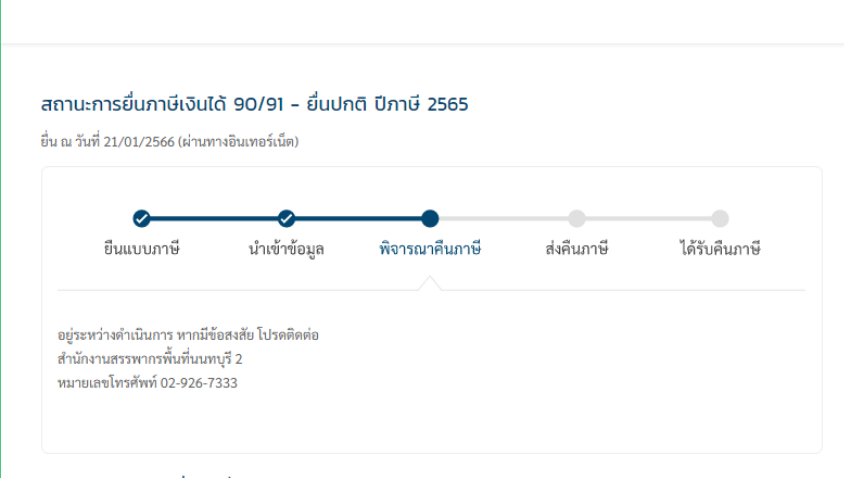

#### รายการเอกสารที่ขอเพิ่มเติม

#### เลือกเอกสารเพื่อนำส่ง

#### รายการเอกสารที่ได้นำส่งกรมสรรพากรแล้ว

| ชื่อไฟล์                             | ขนาดไฟล์ | วันที่ส่ง  |
|--------------------------------------|----------|------------|
| หนังสือรับรอง 50 ทวิ ปีภาษี 2565.pdf | 0.1 MB   | 31/01/2566 |
| ธอส_2.pdf                            | 0.45 MB  | 31/01/2566 |
| kbank.pdf                            | 0.09 MB  | 31/01/2566 |
| shop1.pdf                            | 0.06 MB  | 31/01/2566 |
| shop2.pdf                            | 0.12 MB  | 31/01/2566 |
| shop3.pdf                            | 0.2 MB   | 31/01/2566 |
| shop4.pdf                            | 0.42 MB  | 31/01/2566 |
| shop5.pdf                            | 0.37 MB  | 31/01/2566 |
| shop6.pdf                            | 0.44 MB  | 31/01/2566 |
| เบอร์ติดต่อ 0863665127.pdf           | 0.02 MB  | 31/01/2566 |

# THANK YOU